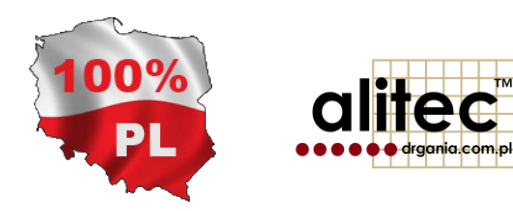

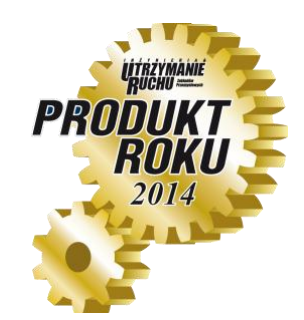

# PRZENOŚNY BEZPRZEWODOWY SYSTEM DIAGNOSTYKI MASZYN

wersja 1.5.8.X

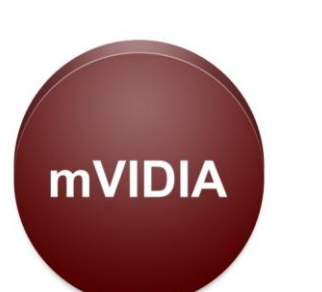

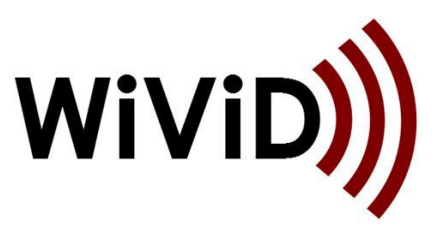

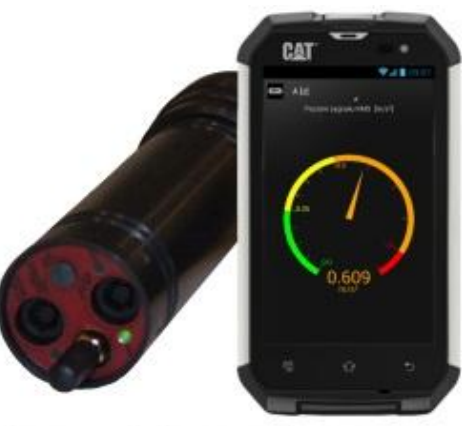

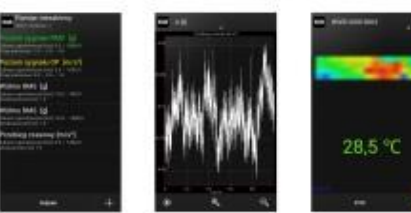

## 1. WAŻNE INFORMACJE DLA UŻYTKOWNIKA

Symbole bezpieczeństwa używane w niniejszej instrukcji:

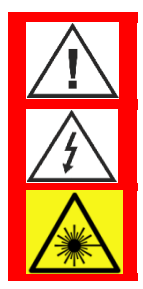

Uwaga! Aby bezpiecznie posługiwać się przyrządem należy przeczytać odpowiednie uwagi i zalecenia zawarte w instrukcji.

Uwaga! Ryzyko porażenia prądem elektrycznym.

Uwaga! Promieniowanie laserowe. Nie wpatrywać się w wiązkę! Nie spoglądać w wiązkę przez urządzenia optyczne. Nie kierować wiązki lasera bezpośrednio na inne osoby. URZĄDZENIE LASEROWE KLASY 2

Urządzenie pomiarowe WiViD zostało zaprojektowane i wykonane zgodnie z przepisami w zakresie bezpieczeństwa. Niemniej jego bezawaryjne działanie i niezawodność podczas użytkowania mogą zostać zapewnione wyłącznie poprzez stosowanie się do ogólnych zasad bezpieczeństwa oraz szczegółowych wskazówek dotyczących bezpieczeństwa zawartych w niniejszej instrukcji.

Alitec nie ponosi w żadnym przypadku odpowiedzialności za jakiekolwiek szkody w szczególności: bezpośrednie, pośrednie lub następcze, w tym utratę zysków, poniesienie dodatkowych kosztów, niemożność korzystania z produktu, będące wynikiem funkcjonowania lub awarii urządzenia, nawet w przypadku, gdy informacja o możliwości ich wystąpienia została przekazana. Powielanie zawartości niniejszej instrukcji, w całości lub w części, bez pisemnego zezwolenia Alitec jest zabronione.

Używanie urządzenia w sposób inny niż zgodny z przeznaczeniem oraz opisany w instrukcji obsługi może stanowić zagrożenie lub prowadzić do jego uszkodzenia. Przed przystąpieniem do przeprowadzenia pomiarów należy uważnie przeczytać instrukcję obsługi.

Użytkowanie w warunkach środowiskowych niezgodnych ze specyfikacją może prowadzić do obniżenia poziomu bezpieczeństwa i pogorszenia parametrów użytkowych. W szczególności należy zwrócić uwagę na możliwość kondensacji pary wodnej w przypadku przeniesienia urządzenia z chłodnego do ciepłego środowiska pracy.

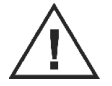

Jednym z zastosowań urządzenia jest pomiar drgań maszyn i urządzeń. W przypadku pomiaru parametrów urządzeń zasilanych napięciem wyższym niż 60 VDC, 30 VAC<sub>rms</sub> lub posiadających części ruchome należy zachować szczególną ostrożność.

Jeśli urządzenie uległo uszkodzeniu, działa w sposób niezgodny z instrukcją obsługi lub przez dłuższy okres czasu przebywało w warunkach środowiskowych innych niż wyspecyfikowane, należy bezwzględnie zaprzestać jego użytkowania. Ponowne użycie jest możliwe po przeprowadzeniu prac serwisowych przez producenta.

Czujnik temperatury jest elementem szczególnie wrażliwym. W czasie korzystania z urządzenia należy unikać jego zalania i zabrudzenia.

Urządzenie należy czyścić miękką szmatką. W razie potrzeby można stosować delikatne detergenty (np. płyn do mycia naczyń).

Nie należy korzystać z urządzenia jeśli którykolwiek z jego elementów został uszkodzony. Dotyczy to w szczególności zasilacza sieciowego.

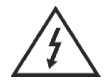

W żadnym przypadku nie należy doprowadzać do urządzenia sygnałów, których wartości (w tym wartości chwilowe) przekraczają wartości podane w jego specyfikacji. Zapis ten odnosi się także do napięcia zasilającego.

Przed podłączeniem do urządzenia przewodu sygnałowego należy upewnić się, że nie został on uszkodzony i został we właściwy sposób połączony ze źródłem sygnału.

## 2. OCHRONA ŚRODOWISKA

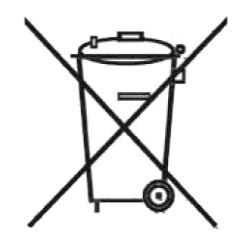

Urządzenie podlega dyrektywie WEEE 2012/19/UE w sprawie zużytego sprzętu elektrycznego i elektronicznego. Symbol przekreślonego kosza oznacza, że produkt musi być utylizowany oddzielnie i powinien być dostarczany do odpowiedniego punktu zbierającego odpady. Nie należy go wyrzucać razem z odpadami gospodarstwa domowego.

W celu uzyskania bliższych informacji, należy skontaktować się z przedstawicielem firmy lub lokalnymi władzami odpowiedzialnymi za zarządzanie odpadami.

## 3. SPIS TREŚCI

| 1.  | W    | AŻNE INFORMACJE DLA UŻYTKOWNIKA                            |
|-----|------|------------------------------------------------------------|
| 2.  | 00   | CHRONA ŚRODOWISKA5                                         |
| 3.  | Sp   | is treści7                                                 |
| 4.  | Sy   | stem diagnostyki maszyn WiViD11                            |
| 5.  | SP   | ECYFIKACJA TECHNICZNA                                      |
| 6.  | W    | ygląd paneli urządzenia WiViD14                            |
| 7.  | Kie  | erunki pomiaru drgań15                                     |
| 8.  | Ur   | uchomienie i korzystanie z urządzenia16                    |
| 9.  | Ко   | nfiguracja urządzeń pomiarowych w urządzeniu sterujacym17  |
| 9   | .1.  | Uruchomienie punktu dostępowego dla urządzeń pomiarowych17 |
| 9   | .2.  | Instalacja i konfiguracja urządzeń pomiarowych18           |
| 9   | .3.  | Definiowanie czujników pomiarowych22                       |
| 10. |      | trasy pomiarowe i ich konfiguracja27                       |
| 1   | 0.1. | Dodawanie zakładów/hal/maszyn28                            |
| 1   | 0.2. | Dodawanie podzespołów29                                    |
| 1   | 0.3. | Dodawanie punktów pomiarowych30                            |
| 11. |      | Analizy i zestawy analiz                                   |

| 11.1 | •  | Dodawanie pojedynczej analizy                                                                    | 31 |
|------|----|--------------------------------------------------------------------------------------------------|----|
| 11.2 |    | Definiowanie progów alarmowych w analizach poziomów                                              | 33 |
| 11.3 |    | Dodawanie zestawu analiz                                                                         | 35 |
| 12.  | E  | dycja elementów trasy pomiarowej                                                                 | 36 |
| 12.1 |    | Kopiowanie i wklejanie elementów                                                                 | 36 |
| 12.2 |    | Usuwanie elementów                                                                               | 37 |
| 13.  | P  | omiar niezależny                                                                                 | 38 |
| 14.  | P  | omiary                                                                                           | 39 |
| 14.1 |    | Powiązanie punktów pomiarowych skierowanych z czujnikami, włączenie czujnika 3D w systemie WiViD | 39 |
| 14.2 |    | Uruchomienie pomiaru                                                                             | 42 |
| 14.3 |    | Przechodzenie pomiędzy kolejnymi elementami trasy pomiarowej                                     | 43 |
| 14.1 |    | Szybki podgląd listy analiz dla wybranego podzespołu                                             | 44 |
| 14.2 |    | Podgląd wyników wybranej analizy w trakcie wykonywania pomiaru (on-line)                         | 45 |
| 15.  | P  | rzeglądanie wyników pomiarów zapisanych w bazie danych                                           | 46 |
| 15.1 |    | Przeglądnie wykresów typu przebieg                                                               | 48 |
| 15.2 |    | Ustawienia dla przebiegów czasowych                                                              | 49 |
| 15.3 |    | Ustawienia dla widm częstotliwościowych                                                          | 50 |
| 16.  | Zı | naczniki wykresu                                                                                 | 51 |
| 17.  | W  | Vydzielenie fragmentu sygnału przy uzyciu kursora                                                | 52 |

| 18.   | Kamera termowizyjna                                                            | 53 |
|-------|--------------------------------------------------------------------------------|----|
| 18.1. | Wybór emisyjności badanego obiektu i zakresu wyświetlanych temperatur          | 54 |
| 18.2. | Dobór zakresu temperatur obrazu termicznego                                    | 55 |
| 18.3. | Wykonanie pomiaru                                                              | 56 |
| 19.   | Eksport wyników pomiaru do pliku                                               | 57 |
| 20.   | Synchronizacja z programem mVIDIA Explorer                                     | 58 |
| 20.1. | Konfiguracja połączenia przy użyciu istniejącej sieci WiFi (zewnętrzny router) | 59 |
| 20.2. | Konfiguracja połączenia przy użyciu punktu dostępowego urządzenia mobilnego    | 64 |
| 21.   | Operacje na bazie danych                                                       | 66 |
| 21.1. | Eksport bazy danych do pliku                                                   | 67 |
| 21.2. | Import bazy danych z pliku                                                     | 68 |
| 22.   | Aktualizacja aplikacji                                                         | 69 |

#### 4. SYSTEM DIAGNOSTYKI MASZYN WIVID

Przenośny system diagnostyki maszyn WiViD<sup>™</sup> jest unikalnym rozwiązaniem, w którym rozdzielono pomiędzy dwa odrębne urządzenia funkcję pomiarową oraz funkcje przetwarzania danych, ich analizy i prezentacji.

Podstawowym elementem systemu jest bezprzewodowe, wielokanałowe urządzenie pomiarowe (rejestrator) zamknięte w odpornej na uszkodzenia, ergonomicznej obudowie. Jego unikalna głowica pomiarowa umożliwia pomiar drgań w 3 kierunkach, w bardzo szerokim paśmie częstotliwości (0.4Hz - 20kHz). Obszar zastosowań rozszerza możliwość podłączenia zewnętrznego, trójkierunkowego czujnika typu CLPS (czujnik drgań, siły, mikrofon, moduł ultradźwiękowy) oraz doprowadzenia sygnału znacznika fazy (przewodowo lub bezprzewodowo). Wszystkie pomiary realizowane są synchronicznie.

Jako jedyne na rynku przenośne urządzenie do pomiaru drgań, WiViD<sup>™</sup> może pełnić rolę mini kamery termowizyjnej wyświetlając obraz termiczny o rozdzielczości punktowej 16x4, w zakresie temperatur -50°C do 300°C.

Drugi element systemu stanowi smartfon lub tablet pracujący pod kontrolą systemu operacyjnego Android. Specjalizowane oprogramowanie gromadzi informację pomiarową w mobilnej bazie danych i po przetworzeniu, prezentuje na ekranie w czytelnej formie. Program integruje zestaw narzędzi do oceny stanu technicznego części składowych maszyn, takich jak łożyska, czy systemy przeniesienia napędu.

Niespotykane cechy użytkowe systemu WiViD<sup>™</sup> oraz praktycznie nieograniczone możliwości rozbudowy jego funkcjonalności, czynią go jedynym tego typu narzędziem dostępnym na rynku.

## 5. SPECYFIKACJA TECHNICZNA

| Liczba kanałów pomiarowych analogowych i cyfrowych                                                                 | 5 z próbkowaniem jednoczesnym, wbudowany akcelerometr 3D                                                                                                    |
|----------------------------------------------------------------------------------------------------|----------------------------------------------------------------------------------------------------|
| Typy wejścia analogowego                                                                                           | 3 wejścia napięciowe dla czujnika zewnętrznego (Binder 420)                                                                                                    |
| Konfiguracja wejścia analogowego                                                                                   | tryb napięciowy AC z dołączonym źródłem prądowym do zasilania czujników ICP/ IEPE (CLPS <sup>™</sup> ) (kanał<br>zewnętrzny)                                                                                                    |
| Zakres napięć dla wejścia analogowego                                                                              | $\pm$ 2,5V (inne jako opcja)                                                                                                    |
| Typ przetwornika analogowo-cyfrowego                                                                               | 4 przetworniki typu $\Delta\Sigma$                                                                                                    |
| Rozdzielczość przetwornika analogowo-cyfrowego                                                                     | 24 bity                                                                                                    |
| Typ wejścia cyfrowego                                                                                              | 1 optoizolowane wejście cyfrowe dla znacznika fazy<br>(poziom niski: <1,4V, poziom wysoki: >5V, maksymalne napięcie wejściowe 9V, inne wartości jako opcja)                                                                                                    |
| Parametry wbudowanych czujników przyspieszenia                                                                     | zorientowane 3D<br>zakres przyspieszeń: ±50 g (inne jako opcja)<br>zakres częstotliwości (-3dB): 0,4 21000 Hz<br>zakres częstotliwości (10%): 0,8 10500 Hz<br>tolerancja czułości: ±5%<br>programowa kompensacja wpływu temperatury                                                                                                    |
| Całkowity poziom szumów wejścia analogowego                                                                        | 50 $\mu$ V <sub>RMS</sub> (dane dla: f <sub>out</sub> = 65,536 kHz, zakres częstotliwości 25,6 kHz)                                                                                                    |
| Częstotliwość próbkowania sygnału (f <sub>s</sub> )                                                                | 18 MHz                                                                                                    |
| Efektywna częstotliwość próbkowania sygnału (f <sub>out</sub> )<br>(częstotliwość aktualizacji danych wyjściowych) | maksymalnie 65,536 kHz                                                                                                    |
| Wbudowane filtry                                                                                                   | dolnoprzepustowy filtr analogowy trzeciego rzędu Butterwortha, częstotliwość graniczna f3dB high = 68<br>kHz<br>górnoprzepustowy filtr analogowy pierwszego rzędu, częstotliwość graniczna f3dB low = 0,5 Hz (tylko<br>tryb AC)<br>dolnoprzepustowy cyfrowy filtr antyaliasingowy, liniowa faza, częstotliwość graniczna regulowana<br>automatycznie do wartości f3dB high = 0,49fout (f0,005dB high = 0,39fout, f-100dB high = 0,54fout) |

| Błąd wzmocnienia                                           | ±0,02 % (przy kalibracji w warunkach pomiaru)                                                                                                    |
|------------------------------------------------------------|----------------------------------------------------------------------------------------------------|
| Całkowity, maksymalny błąd pomiaru<br>(bez / z czujnikiem) | $\pm 0,1$ % / $\pm$ 5% zakresu pomiarowego (przy kalibracji w warunkach pomiaru)                                                                                                    |
| Kalibracja                                                 | kalibracja fabryczna części referencynej toru pomiarowego oraz wbudowanych czujników wbudowany mechanizm autokalibracji wzmocnienia oraz poziomu zera                                                                                                    |
| Zasilanie czujników typu CLPS <sup>™</sup>                 | 2mA / 20V (inne wartości jako opcja)                                                                                                    |
| Wbudowany czujnik pirometryczny                            | matryca 16 x 4 punkty (kąt widzenia 60° x 16,4°)<br>zakres mierzonych temperatur: $-50+300°C$<br>dokładność pomiaru (0+300°C):<br>$\pm 1°C \pm 3%   T_o-T_a   (T_o: temp. obiektu, T_a: temp. otoczenia)dokładność pomiaru (-500°C):\pm 3°C \pm 5%   T_o-T_a   (T_o: temp. obiektu, T_a: temp. otoczenia)$ |
| Interfejs komunikacyjny                                    | IEEE802.11b/g/n WiFi, WPA2<br>wyjście cyfrowe bezprzewodowe synchronizacji pomiarów (opcja)                                                                                                    |
| Protokół komunikacyjny                                     | ATC MESbus                                                                                                    |
| Wbudowany znacznik laserowy                                | Laser o mocy 1mW; długość fali 650nm; Klasa 2                                                                                                    |
| Warunki pracy                                              | temperatura –5+60°C; wilgotność: 1090% RH                                                                                                    |
| Oprogramowanie                                             | ViMEA DAQ; ViMEA VIDIA; ViMEA DAAC/VSI<br>opcjonalnie: API, funkcje sterujące Matlab, sterowniki dla LabView, dostosowane do aplikacji                                                                                                    |
| Zasilanie                                                  | wbudowany akumulator Li-Poly 3,7V/3000mAh wraz z zintegrowaną ładowarką 5V/1A<br>czas pracy na naładowanym do pełna akumulatorze: do 20h<br>wbudowane mechanizmy oszczędzania energii i zabezpieczenia akumulatora przed przeciążeniem<br>lub całkowitym rozładowaniem                                     |

Ze względu na nieustanny rozwój naszych produktów, powyższa specyfikacja może ulec zmianie bez powiadomienia.

#### 6. WYGLĄD PANELI URZĄDZENIA WIVID

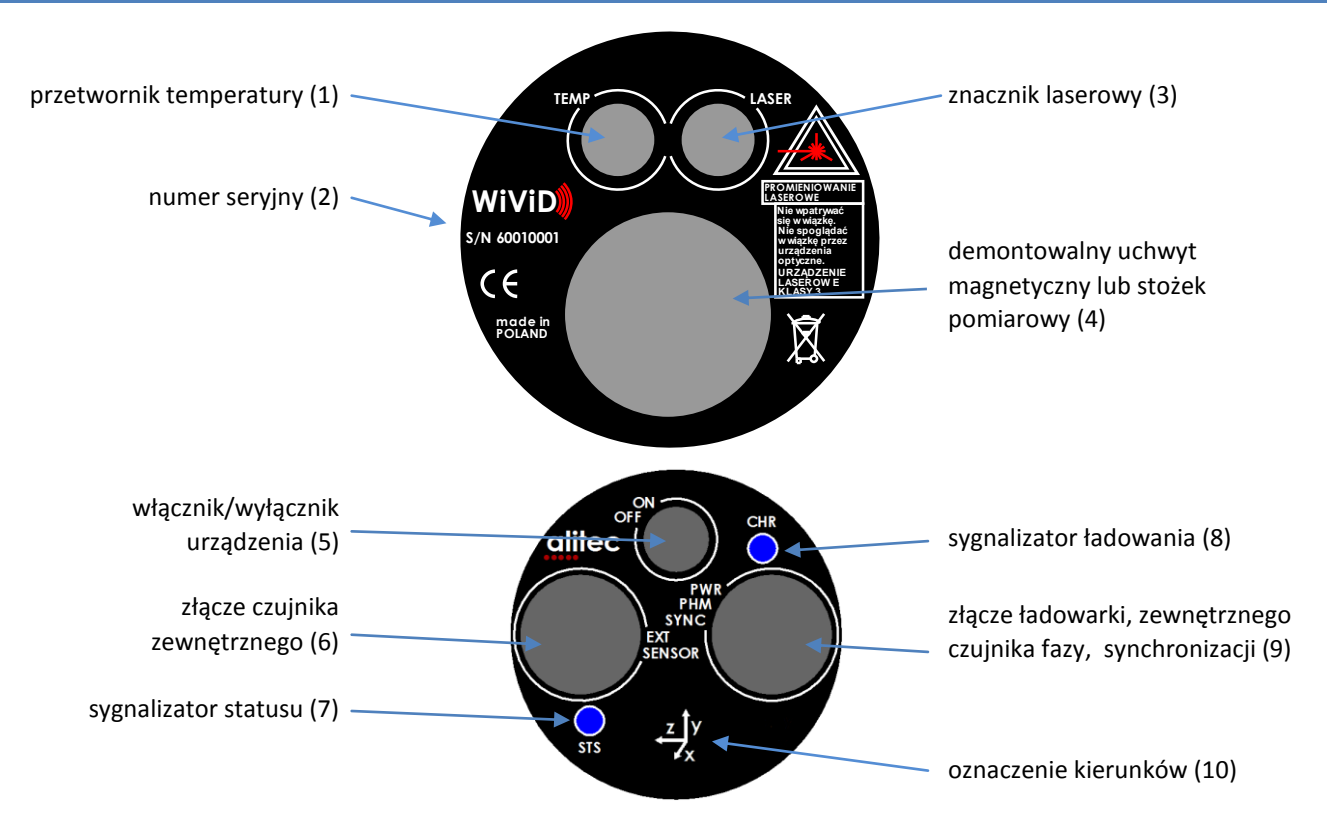

#### 7. KIERUNKI POMIARU DRGAŃ

Urządzenie pomiarowe WiViD posiada wbudowany trójkierunkowy czujnik przyspieszenia drgań. Czujniki wewnętrzne dla kierunków X, Y, Z skojarzone są z kolejnymi kanałami pomiarowymi urządzenia.

Ze względu na różnorodne nazewnictwo, poszczególnym kierunkom przypisano dodatkowe oznaczenia literowe

- kanał 1: X, P (promieniowy), H (horizontal)
- kanał 2: Y, O (osiowy), A (axial)
- kanał 3: Z, S (styczny), V (vertical)

Układ kierunków pomiaru względem obudowy urządzenia przedstawia poniższy rysunek.

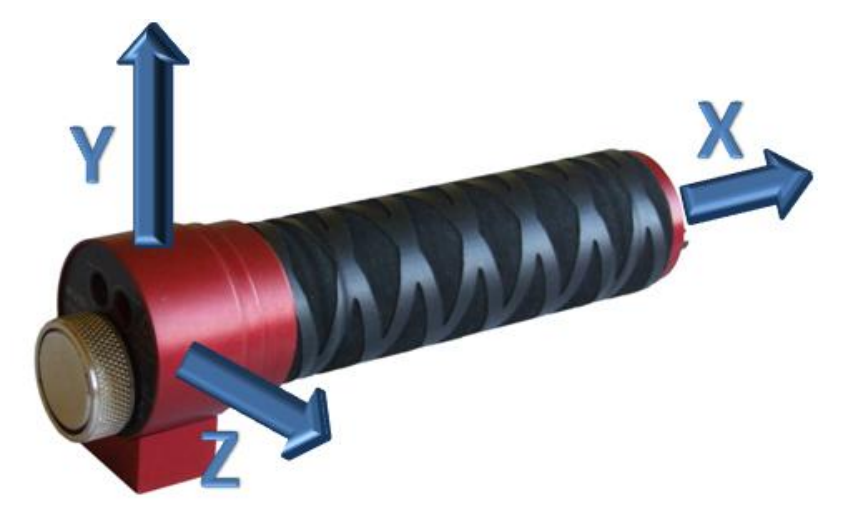

#### 8. URUCHOMIENIE I KORZYSTANIE Z URZĄDZENIA

Przed uruchomieniem urządzenia upewnij się, że zainstalowana została antena w złączu anteny (8).

W celu włączenia urządzenia naciśnij przycisk ON/OFF (5). Dioda sygnalizatora statusu (7) zaświeci się i po chwili zacznie migać światłem zielonym, co oznacza wyszukiwanie urządzeń nadrzędnych. Po nawiązaniu połączenia dioda statusu świeci światłem ciągłym zielonym.

W przypadku wystąpienia błędu, dioda statusu STS (7) świeci światłem czerwonym.

## Jeśli błąd związany z próbą nawiązania połączenia z urządzeniem sterującym powtarza się, można zrestartować urządzenie przytrzymując przycisk ON/OFF (5) do chwili, kiedy dioda STS (7) zacznie migać.

Urządzenie WiViD może być ładowane z ładowarki smartfonu CAT B15 dostarczonego wraz z urządzeniem. Do tego celu należy wykorzystać dostarczony kabel zakończony złączem Binder oraz USB A. Możliwe jest ładowanie urządzenia z komputera lub zasilacza samochodowego. W takim przypadku należy mieć jednak pewność, że zasilacz ten dostarcza napięcia +5 V ±10% i posiada odpowiednią wydajność prądową (zalecane min. 1A). Podłączenie urządzenia do napięć o innych wartościach może prowadzić do jego uszkodzenia. Proces ładowania sygnalizowany jest zapaleniem zielonej diody sygnalizatora ładowania (9). Po zakończeniu procesu ładowania sygnalizator pozostaje wyłączony.

Po zakończeniu pomiaru należy wyłączyć urządzenie naciskając jednokrotnie przycisk *ON/OFF* (5). W chwili wyłączenia urządzenia sygnalizator statusu świeci przez chwilę światłem czerwonym. W celu oszczędzania energii akumulatora urządzenie WiViD zostało wyposażone w funkcję automatycznego wyłączania, które następuje po ok. 7 minutach bezczynności systemu.

#### 9. KONFIGURACJA URZĄDZEŃ POMIAROWYCH W URZĄDZENIU STERUJACYM

## 9.1. Uruchomienie punktu dostępowego dla urządzeń pomiarowych

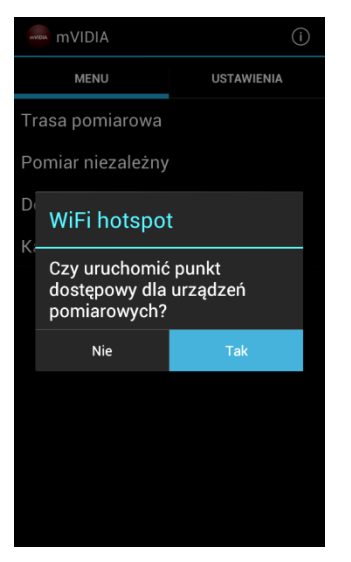

Punkt dostępowy dla urządzeń pomiarowych (nazwa sieci SSID: *WiViD*) może zostać uruchomiony przy włączaniu aplikacji lub podczas próby wykrycia dostępnych urządzeń pomiarowych.

Uruchomienie punktu dostępowego wiąże się z zerwaniem połączenia z siecią Wi-Fi i zamknięciem wymiany danych przez sieć GSM.

W przypadku problemów z komunikacją niekiedy wymagane jest zresetowanie urządzenia. W tym celu wciśnij i przytrzymaj przycisk *ON/OFF* tak długo, aż dioda sygnalizacyjna *STS* zacznie szybko migać. Wówczas zwolnij przycisk i włącz ponownie urządzenie.

Po zainstalowaniu oprogramowania na urządzeniu przenośnym konieczne jest zarejestrowanie w nim urządzenia pomiarowego (patrz rozdział 9.2). Informacje o zarejestrowanych urządzeniach pomiarowych przechowywane są w bazie danych programu mVIDIA.

## 9.2. Instalacja i konfiguracja urządzeń pomiarowych

| 🛲 mVIDIA            | ()         |
|---------------------|------------|
| MENU                | USTAWIENIA |
| Urządzenia pomiarow | re         |
| Czujniki            |            |
| Baza danych         |            |
| Synchronizacja      |            |
| Punkt dostępowy     |            |
|                     |            |
|                     |            |
|                     |            |
|                     |            |
|                     |            |

W głównym oknie aplikacji przejdź do zakładki **USTAWIENIA.** 

| mvidia              | ()         |
|---------------------|------------|
| MENU                | USTAWIENIA |
| Urządzenia pomiarow | we         |
| Czujniki            |            |
| Baza danych         |            |
| Synchronizacja      |            |
| Punkt dostępowy     |            |
|                     |            |
|                     |            |
|                     |            |
|                     |            |
|                     |            |

Z dostępnej listy wybierz opcję **Urządzenia pomiarowe**.

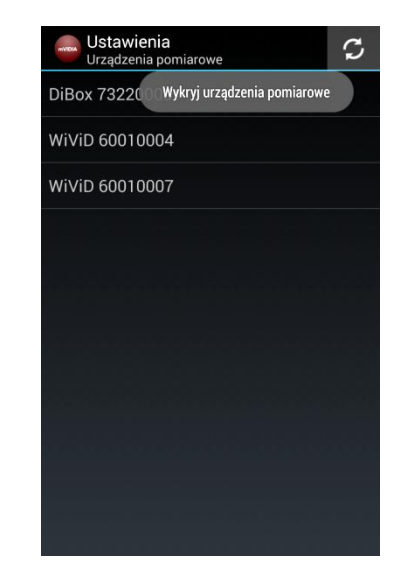

Ро podłączeniu się urządzenia pomiarowego do sieci (dioda statusu (7) świeci kolorem zielonym) wybierz przycisk Wykryj urządzenia pomiarowe 🖸  $\mathfrak{S}$ **Przycisk** należy nacisnąć każdorazowo w sytuacji zerwania połączenia pomiędzy urządzeniem WiViD a urządzeniem przenośnym.

| V Wybrane: 1        | Û |
|---------------------|---|
| WiViD 60010006 NOWY |   |
|                     |   |
|                     |   |
|                     |   |
|                     |   |
|                     |   |
|                     |   |
|                     |   |
|                     |   |
|                     |   |
|                     |   |
|                     |   |

Jeśli urządzenie zalogowało się prawidłowo i jest wspierane przez oprogramowanie, na liście pojawi się jego nazwa z numerem seryjnym oraz informacją **NOWY**.

Nazwy i numery seryjne urządzeń pomiarowych aktualnie podłączonych do punktu dostępowego urządzenia przenośnego wyświetlane są pogrubioną czcionką.

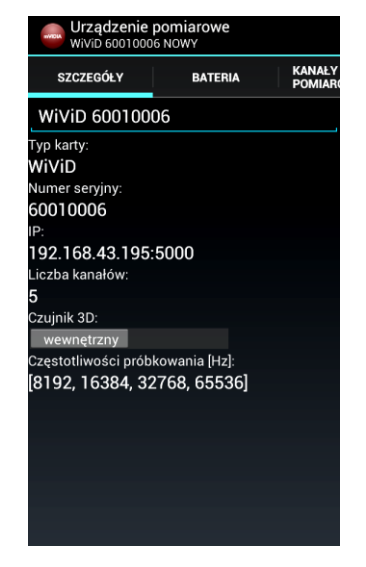

Wskazanie nazwy urządzenia powoduje wyświetlenie szczegółowych informacji dotyczących jego parametrów.

W zakładce SZCZEGÓŁY przełącznikiem Kanał 3D możesz zdecydować czy wewnętrzny czujnik urządzenia WiViD ma być wykorzystany jako trójosiowy (3D) czy jednoosiowy (1D) - patrz rozdział 14.1.

| SZCZEGÓŁY      | BATERIA       | KANAŁY<br>POMIAROW |
|----------------|---------------|--------------------|
| (              | 100%          |                    |
| Pojemność cał  | kowita [mAh]: |                    |
| 3037.2668      |               |                    |
| Pozostała poje | mność [mAh]:  |                    |
| 3037.2668      |               |                    |
| Napięcie [V]:  |               |                    |
| 4.19192        |               |                    |
| Temperatura [° | <b>C]</b> :   |                    |
| 36.125         |               |                    |
|                |               |                    |
|                |               |                    |
|                |               |                    |
|                |               |                    |
|                |               |                    |
|                |               |                    |
|                |               |                    |
|                |               |                    |

Zakładka **BATERIA** zawiera informacje dotyczące stanu naładowania oraz parametrów akumulatora urządzenia pomiarowego.

| With With  | <b>ządzenie pomiar</b><br>vid 60010006 NOWY | оже сzujniki        |
|------------|---------------------------------------------|---------------------|
| :GÓŁY      | BATERIA                                     | KANAŁY<br>POMIAROWE |
|            | Kanał                                       | 1                   |
| Czujnik: v | wewnętrzny                                  |                     |
| Zakres:    | [-2.5, 2.5]                                 | 4                   |
|            | Kanał                                       | 2                   |
| Czujnik: v | wewnętrzny                                  |                     |
| Zakres:    | [-2.5, 2.5]                                 | 4                   |
|            | Kanał                                       | 3                   |
| Czujnik: v | wewnętrzny                                  |                     |
| Zakres:    | [-2.5, 2.5]                                 |                     |
|            | Kanał                                       | 4                   |
| Czujnik:   | Brak                                        | 4                   |
| Zakres:    | [-2.5, 2.5]                                 | 4                   |
|            | Kanał                                       | 5                   |
| Czujnik:   | Brak                                        | 4                   |
| Zakres:    | [0.0, 10.0]                                 | 4                   |
|            |                                             | _                   |

Zakładka **Kanały pomiarowe** zawiera informacje dotyczące konfiguracji kanałów pomiarowych oraz podłaczonych do nich czujników.

Każde urządzenie WiViD posiada wbudowany czujnik mierzący drgania w 3 kierunkach (widziany jako 3 odrębne czujniki). Informacja o jego typie oraz parametrach przesyłana jest do programu w sposób automatyczny.

| NVDIA V  | Jrządzenie pomiarow<br>vivid 60010006 NOWY | ссијики             |
|----------|--------------------------------------------|---------------------|
| GÓŁY     | BATERIA                                    | KANAŁY<br>POMIAROWE |
|          | Kanał 1                                    |                     |
| Czujnik: | wewnętrzny                                 |                     |
| Zakres:  | [-2.5, 2.5]                                |                     |
|          | Kanal 2                                    |                     |
| Czujnik: | Brak                                       |                     |
| Zakres:  | AC244 22412                                | 4                   |
|          | AC244 23412                                |                     |
| Czujnik: | AC244 23413                                |                     |
| Zakres:  |                                            | 4                   |
|          | AC244 23414                                |                     |
| Czujnik: | Brak                                       |                     |
| Zakres:  | [-2.5, 2.5]                                | 4                   |
|          | Kanał 5                                    |                     |
| Czujnik: | Brak                                       | 4                   |
| Zakres:  | [0.0, 10.0]                                |                     |
|          |                                            | -                   |

Jeśli w bazie danych zostały zdefiniowane czujniki (patrz rozdział 8.3), możesz przypisać je do wybranego, zewnętrznego kanału pomiarowego.

Przypisanie i konfigurację kanałów pomiarowych możesz zmienić każdorazowo przed rozpoczęciem pomiaru. Program zapamiętuje ostatnie ustawienia.

| Wivit       | adzenie pomia | rowe            | CZUJNIK   |
|-------------|---------------|-----------------|-----------|
| :GÓŁY       | BATERIA       | KANAŁ<br>POMIAR | /<br>ROWE |
|             | Kana          | ł 1             |           |
| Czujnik: we | wnętrzny      |                 |           |
| Zakres: [-  | 2.5, 2.5]     |                 |           |
|             | Kana          | ł 2             |           |
| Czujnik: we | wnętrzny      |                 |           |
| Zakres: [-  | 2.5, 2.5]     |                 |           |
|             | Kana          | ł 3             |           |
| Czujnik: we | wnętrzny      |                 |           |
| Zakres: [-  | 2.5, 2.5]     |                 |           |
|             | Kana          | ł 4             |           |
| Czujnik: B  | rak           |                 |           |
| Zakres: [-  | 2.5, 2.5]     |                 |           |
|             | Kana          | ł 5             |           |
| Czujnik: B  | rak           |                 |           |
| Zakres: [0  | .0, 10.0]     |                 |           |
|             |               |                 |           |

Jeżeli czujniki, które Cię interesują nie zostały jeszcze zdefiniowane, nie musisz wracać do menu głównego. Listę czujników (patrz rozdział 9.3) możesz otworzyć naciskając przycisk **CZUJNIKI**.

| Ustawienia<br>Urządzenia pomiarowe | S |
|------------------------------------|---|
| WiViD 60010006                     |   |
|                                    |   |
|                                    |   |
|                                    |   |
|                                    |   |
|                                    |   |
|                                    |   |
|                                    |   |
|                                    |   |
|                                    |   |
|                                    |   |
|                                    |   |
|                                    |   |
|                                    |   |
|                                    |   |

Naciskając sprzętowy przycisk **cofnij** wrócisz do poprzedniego poziomu menu programu mVIDIA.

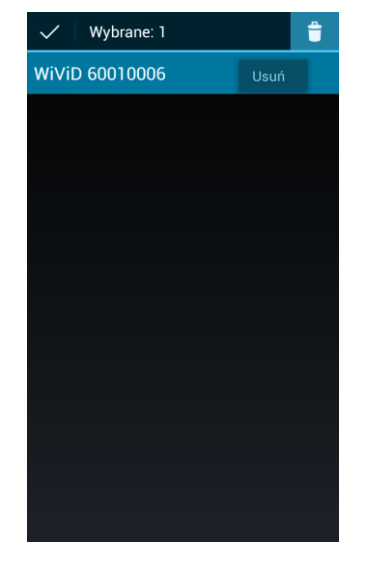

Po przytrzymaniu elementu dowolnej listy przez okres 2 sekund, program przełącza się w tryb edycji (patrz rozdział 12).

W przypadku listy urządzeń, masz możliwość usunięcia wybranych pozycji.

Z trybu edycji wyjdziesz wybierając przycisk ✓ lub ∽.

### 9.3. Definiowanie czujników pomiarowych

| - mVIDIA            | (j)        |
|---------------------|------------|
| MENU                | USTAWIENIA |
| Urządzenia pomiarow | /e         |
| Czujniki            |            |
| Baza danych         |            |
| Synchronizacja      |            |
| Punkt dostępowy     |            |
|                     |            |
|                     |            |
|                     |            |
|                     |            |
|                     |            |

W przypadku korzystania z zewnętrznych czujników musisz je dodać do bazy danych programu mVIDIA. Raz dodane czujniki zostają zapamiętane. Przed pomiarem będzie je można przypisać jako źródło sygnału dla wybranego kanału pomiarowego. Etykiety pól obowiązkowych do wypełnienia wyróżnione są czcionką pogrubioną. W celu dodania czujników, w głównym oknie aplikacji przejdź do zakładki USTAWIENIA i wybierz z listy pozycję Czujniki.

Czujniki wbudowane w urządzenie pomiarowe systemu WiViD identyfikują się w sposób automatyczny. Są one powiązane z jego kolejnymi kanałami wewnętrznymi od 1 do 3. Korzystanie z czujników wewnętrznych nie wymaga ich uprzedniego zdefiniowania.

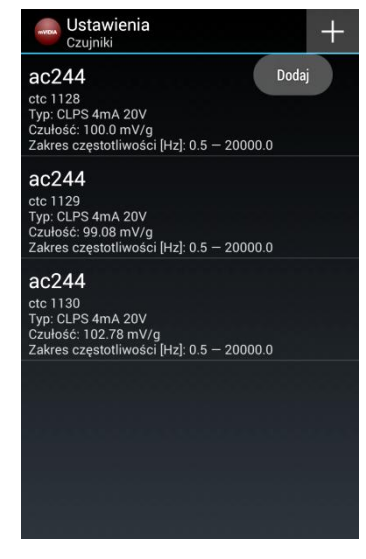

Nowy czujnik możesz dodać wybierając przycisk **Dodaj** 

| Dodaj czujnik                                                                                                    |         |
|----------------------------------------------------------------------------------------------------|---------|
| Nazwa:                                                                                                    |         |
| M AC115X                                                                                                    |         |
| ZaProducent:                                                                                                    |         |
| 6 CTC                                                                                                    |         |
| 5 Numer seryjny:                                                                                                    |         |
|                                                                                                    |         |
| Za Typ:                                                                                                    |         |
| 6 CLPS 4mA 20V                                                                                                    |         |
|                                                                                                    |         |
|                                                                                                    | Ψ       |
| <b>q</b> <sup>1</sup> w <sup>2</sup> e <sup>3</sup> r <sup>4</sup> t <sup>5</sup> y <sup>6</sup> u <sup>7</sup> i <sup>8</sup> o <sup>9</sup> | p       |
| asdfghjkl                                                                                                    |         |
| ☆ z x c v b n m                                                                                                    | ×       |
| ?123 , Da                                                                                                    | lej<br> |

Do kolejnych pól możesz przechodzić przyciskiem **Dalej** lub wskazując je. Klawiaturę programową możesz wyłączyć przyciskiem sprzętowym **COFNIJ** 

W polach tekstowych możesz używać polskich liter, cyfr oraz znaków specjalnych. Nie używaj liter używanych w innych krajach - może to spowodować zawieszenie programu.

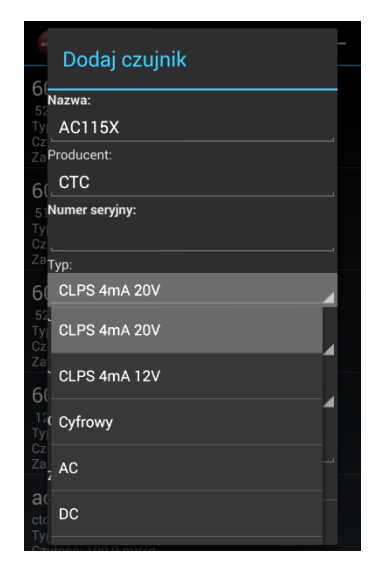

Dodając czujnik, musisz określić typ kanału pomiarowego do którego może zostać on podłączony.

Upewnij się, że urządzenie pomiarowe może współpracować z wybranym przez Ciebie typem czujnika. W celu ochrony przed uszkodzeniem program weryfikuje zgodność typów czujnika i kanału pomiarowego. Typ kanału określony jest budową urządzenia pomiarowego. Alitec oferuje urządzenia współpracujące z określonym typem czujników (np. CLPS lub Pt100), ale również takie, w których konfiguracja torów sygnałowych może być zmieniana programowo. Określenie typu kanału, z którym współpracuje czujnik na etapie jego definiowania pozwala uniknąć jego uszkodzenia lub wykonania pomiaru w sposób błędny.

Jeżeli urządzenie pomiarowe obsługuje kilka typów czujników, przełączenie do trybu pracy zgodnego z zadeklarowanym czujnikiem nastąpi automatycznie.

Jeśli czujnik danego typu nie jest obsługiwany, nie pojawi się on na liście czujników możliwych do podłączenia do wybranego kanału podczas konfiguracji pomiaru (patrz rozdział 14.1).

Dla typowych akcelerometrów piezoelektrycznych typu CLPS, wybierz opcję CLPS 4mA 20V.

Jeśli nie masz pewności, który typ kanału pasuje do czujnika, którego zamierzasz użyć, skontaktuj się z nami.

| TYP KANAŁU<br>POMIAROWEGO | OPIS                                                                                                    | RODZAJ CZUJNIKÓW                                                                                                    |
|---------------------------|----------------------------------------------------------------------------------------------------|----------------------------------------------------------------------------------------------------|
| CLPS 4mA 20V              | wejście napięciowe z dołączonym źródłem<br>prądowym 4 mA, zasilanym z napięcia 20 V;                                                                                                    | czujniki zasilane ze źródła prądowego, np.<br>akcelerometry piezoelektryczne lub mikrofony<br>CLPS, IEPE <sup>*</sup> , ICP <sup>*</sup> ( <sup>*</sup> nazwy użyte jedynie w celach<br>informacyjnych, są zastrzeżone i chronione<br>prawnie przez ich właścicieli ) |
| CLPS 4mA 12V              | wejście napięciowe z dołączonym źródłem<br>prądowym 4 mA, zasilanym z napięcia 12 V;                                                                                                    | czujniki zasilane ze źródła prądowego, np.<br>akcelerometry piezo-elektryczne JAKE                                                                                                    |
| Cyfrowy                   | wejście napięciowe przystosowane do współpracy<br>z sygnałami cyfrowymi, w zależności od urządzenia<br>może być wyposażone w izolację galwaniczną;<br>parametry określone w specyfikacji technicznej<br>urządzenia;       | czujniki prędkości obrotowej (tachografy),<br>czujniki stanu procesu (np. włączony/wyłączony)                                                                                                    |
| AC                        | wejście z filtracją składowej stałej sygnału;<br>parametry określone w specyfikacji technicznej<br>urządzenia;                                                                                                    | dowolny czujnik z wyjściem napięciowym AC,<br>najczęściej w paśmie częstotliwości od 0,5 Hz                                                                                                    |
| DC                        | wejście uwzględniające składową stałą sygnału;<br>możliwość skorygowania wskazań (np. zerowanie)<br>poprzez wpisanie wartości w polu <b>Kompensacja;</b><br>parametry określone w specyfikacji technicznej<br>urządzenia; | dowolny czujnik z wyjściem napięciowym, w tym<br>czujniki mierzące sygnały wolnozmienne;<br>należy zwrócić uwagę na zakres mierzonych<br>napięć urządzenia pomiarowego                                                                                                |
| DC PT100 3W               | wejście przystosowane do współpracy z czujnikami<br>temperatury typu Pt100;<br>możliwość skorygowania wskazań (np. zerowanie)<br>poprzez wpisanie wartości w polu <b>Kompensacja;</b>                                     | czujniki Pt10, Pt100, Pt1000                                                                                                    |

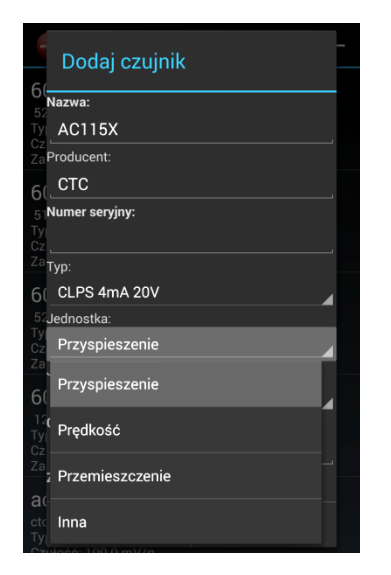

Dla definiowanego czujnika określ wielkość fizyczną, którą mierzy. Bezpośrednio zdefiniowane zostały wielkości związane z pomiarem drgań (ze względu na możliwość przeliczania pomiędzy wielkościami fizycznymi). W przypadku podłączenia czujnika mierzącego inną wielkość fizyczną (np. temperatura), wybierz opcję **Inna**.

| Dodaj czujnik          | - |
|------------------------|---|
| Nazwa:                 |   |
| TY_AC115X              |   |
| ZaProducent:           |   |
| 6 CTC                  |   |
| 5-Numer seryjny:<br>Ty |   |
| Za Typ:                |   |
| 6 CLPS 4mA 20V         |   |
| 52Jednostka:           |   |
| Cz Przyspieszenie      |   |
| Za<br>Jednostka:       |   |
| 6( mV/g                |   |
| 12<br>Tyl mV/g<br>Cz   |   |
| za<br>mV / m/s²<br>ac  |   |
| Ctc Anuluj OK          |   |

Dla definiowanego czujnika określ jego czułość, uwzględniając mierzoną wielkość oraz jej jednostkę.

Dla czujnika dokonującego pomiaru Innej wielkości fizycznej, dostępna jest jednostka czułości *mV/unit*, gdzie unit oznacza jednostkę mierzonej wielkości (np. °C). W tej jednostce (bez dodatkowych przeliczeń) będą wyświetlane wyniki pomiarów.

| ac244<br>ctc 1129<br>Typ: CLPS 4mA 20V<br>Czułość: 99 08 mV/g<br>Zakres częstotliwości [Hz]: 0.<br>ac244 | 5 — 2000 | 0.0  |  |
|----------------------------------------------------------------------------------------------------|----------|------|--|
| ac244                                                                                                    |          |      |  |
| ctc 1130<br>Typ: CLPS 4mA 20V<br>Czułość: 102.78 mV/g<br>Zakres częstotliwości [Hz]: 0.                  | 5 — 2000 | 00.0 |  |
|                                                                                                    |          |      |  |

Po przytrzymaniu wybranej pozycji na liście czujników przez okres 2 sekund program przełącza się w tryb edycji (patrz rozdział 12).

Wybrany czujnik możesz usunąć 🗐, przeprowadzić edycję jego parametrów 🌌 lub skopiować 🗊 dodając nowy czujnik tego samego typu.

Z trybu edycji wyjdziesz wybierając przycisk

#### **10. TRASY POMIAROWE I ICH KONFIGURACJA**

Korzystając z oprogramowania mVIDIA możesz wybrać jeden z dwóch trybów pracy. Pierwszy: **Trasa pomiarowa**, pozwala gromadzić dane pomiarowe oraz wyniki analiz w bazie danych w sposób uporządkowany, w strukturze postaci:

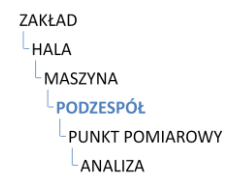

Pomiary i analizy wykonywane są jednocześnie we wszystkich punktach pomiarowych związanych z danym podzespołem. Oznacza to, że możesz zdefiniować maksymalnie tyle punktów pomiarowych, ile kanałów posiada Twoje urządzenie pomiarowe.

Jeśli ze względu na brak odpowiedniej liczby kanałów potrzebujesz na jednym podzespole wykonać pomiary kolejno w kilku punktach (np. godzina 12, 3, 6), musisz zdefiniować kilka odrębnych podzespołów.

Przechodzenie pomiędzy kolejnymi podzespołami, kolejnych maszyn w trasie pomiarowej odbywa się jednym przyciskiem.

Drugi: **Pomiar niezależny**, umożliwia zdefiniowanie podzespołów, bez przypisywania ich do konkretnych zakładów, hal czy maszyn. Także w tym przypadku dane pomiarowe i wyniki analiz trafiają do bazy danych. Obsługa obu trybów jest analogiczna.

| mVIDIA             | (i)        |
|--------------------|------------|
| MENU               | USTAWIENIA |
| Trasa pomiarowa    |            |
| Pomiar niezależny  |            |
| Detektor nieszczel | ności      |
| Kamera termowizy   | ina        |
|                    |            |
|                    |            |
|                    |            |
|                    |            |
|                    |            |
|                    |            |
|                    |            |

## 10.1. Dodawanie zakładów/hal/maszyn

| Trasa pomiarowa<br><< Zakład >> | 4<br>0<br>0 |
|---------------------------------|-------------|
| Zaklad 1<br>ul. Produkcyjna 4a  |             |
| Zaklad 2<br>ul. Przemyslowa 12  |             |
| Zaklad 3<br>ul. Przemysłowa 14  |             |
| Dodaj                           |             |
| POMIAR                          | +           |

W celu dodania nowego zakładu/hali/maszyny wybierz przycisk Dodaj

| Za<br>ul. I | Dodaj zakła | ıd                            |                         |     |
|-------------|-------------|-------------------------------|-------------------------|-----|
| ZaNazwa:    |             |                               |                         |     |
|             | Zakład      |                               |                         |     |
| Za          | Opis:       |                               |                         |     |
|             |             |                               |                         |     |
|             | Anuluj      |                               | ОК                      |     |
|             |             |                               |                         | _   |
| q           | wert        | <sup>5</sup> y <sup>6</sup> u | <sup>7</sup> <b>i o</b> | P   |
|             | a s d f     | g h                           | j k l                   |     |
| 4           | Ż z x c     | v b                           | n m 🖣                   | ×   |
| ?1          | 123 V       | olski                         | . Da                    | lej |

Wypełnij widoczne pola i zatwierdź je naciskając OK. Etykiety pól obowiązkowych do wypełnienia wyróżnione są pogrubioną czcionką.

Pola nazwa zakładu/hali/maszyny muszą być unikalne dla aktualnie wybranego elementu trasy pomiarowej.

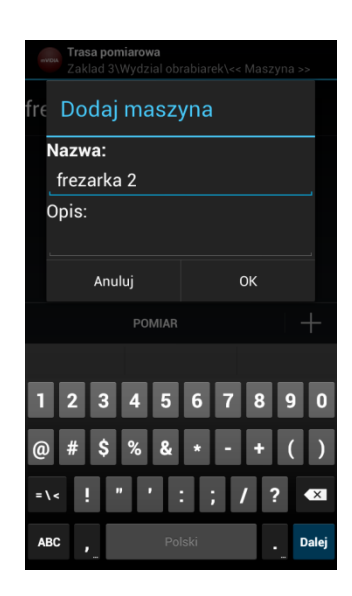

## 10.2. Dodawanie podzespołów

| ev/DIA | Trasa pomiarowa<br>nia\kompresor 830-11/270 2\<< Podze | espół >> |
|--------|--------------------------------------------------------|----------|
| łoży   | vsko 1                                                 |          |
| Punkt  | y pomiarowe: 2 (w tym 3D: 1)                           |          |
|        |                                                        |          |
|        |                                                        |          |
|        |                                                        |          |
|        |                                                        |          |
|        |                                                        |          |
|        |                                                        |          |
|        | Dodaj                                                  |          |
|        | POMIAR                                                 | +        |

W celu dodania nowego podzespołu, na którym będą wykonywane pomiary, wybierz przycisk **Dodaj** 

| -          | <b>Trasa pomiarowa</b><br>Wydzial obrabiarek | <th>&gt;&gt;</th> | >> |  |
|------------|----------------------------------------------|-------------------|----|--|
| ŁC<br>stro | Dodaj podze                                  | espół             |    |  |
|            | Nazwa:                                       |                   |    |  |
|            | Łożysko P                                    |                   |    |  |
| Opis:      |                                              |                   |    |  |
|            | strona                                       |                   |    |  |
|            | Anuluj                                       | ок                |    |  |
|            |                                              |                   |    |  |
|            |                                              |                   |    |  |
| q          | wert                                         | y u i o p         | ັ  |  |
|            | asdf                                         | g h j k l         |    |  |
| 4          | z x c                                        | v b n m 🕰         | 1  |  |
| ?1         | <b>23</b> 🦊 Po                               | olski             | -  |  |

Wypełnij widoczne pola i zatwierdź naciskając OK. Etykiety pól obowiązkowych do wypełnienia wyróżnione są pogrubioną czcionką.

#### 10.3. Dodawanie punktów pomiarowych

Miejsce instalacji czujnika nosi nazwę **punktu pomiarowego**. Na jednym podzespole może zostać zainstalowanych wiele czujników. Program mVIDIA umożliwia dodanie:

- punktu, w którym sygnał drgań mierzony jest w jednym kierunku (Punkt 1D),
- punktu, w którym sygnał drgań mierzony jest w trzech kierunkach (Punkt 3D),
- punktu, w którym mierzona jest prędkość obrotowa (Prędkość obrotowa),
- punktu, w którym mierzony jest sygnał inny niż związany z ruchem drgającym (*Uniwersalny*).

W badaniach drgań maszyn istotny jest kierunek, w którym wykonywane są pomiary. Zależy on od budowy czujnika oraz sposobu jego instalacji. Kierunek pomiaru drgań najczęściej określa się względem osi obrotu wirnika badanej maszyny (*promieniowy, styczny, osiowy*) lub kartezjańskiego układu współrzędnych (*X, Y, Z*).

W oprogramowaniu mVIDIA pojedynczy kierunek pomiaru nosi nazwę **punktu skierowanego**. Punkt pomiarowy 3D łączy w sobie trzy odrębne punkty skierowane, w których drgania mierzone są w trzech wzajemnie prostopadłych kierunkach *X*, *Y*, *Z*. Dla punktów 1D użytkownik musi określić kierunek, uwzględniając sposób instalacji czujnika.

Przed wykonaniem pomiaru do każdego punktu skierowanego przypisywany jest kanał pomiarowy urządzenia rejestrującego sygnał podłączony do niego czujnik.

Po zatwierdzeniu operacji nie ma możliwości usunięcia punktu pomiarowego z podzespołu. Rozwiązanie takie chroni przed przypadkową utratą danych pomiarowych.

Istniejący punkt pomiarowy może zostać wyłączony w czasie wykonywania pomiaru (patrz rozdział 14.1).

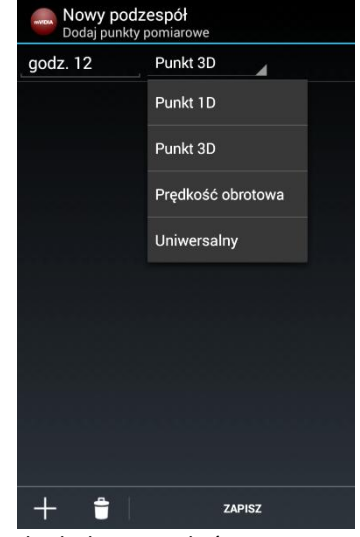

W celu dodania punktów pomiarowych wybierz polecenie **Dodaj . W czasie edycji, jeśli pomiar nie został jeszcze wykonany** możesz usunąć wybrany punkt zaznaczając go i wybierając polecenie **Usuń .** Zakończ operację dodawania punktów wybierając przycisk **Zapisz**.

#### **11. ANALIZY I ZESTAWY ANALIZ**

## 11.1. Dodawanie pojedynczej analizy

W programie mVIDIA proces wyznaczania parametru diagnostycznego (poziom, widmo, itp.) nosi nazwę analizy.

W każdym punkcie pomiarowym możesz zdefiniować dowolną liczbę analiz. Zastosowany mechanizm wyznaczania parametrów rejestracji sygnału źródłowego gwarantuje możliwość przeprowadzenia wszystkich analiz podczas jednego pomiaru. W przeciwieństwie do tradycyjnych rozwiązań, nie musisz zatem tracić czasu oczekując na wykonanie w każdym punkcie wielu pomiarów, dla każdej analizy.

Oprogramowanie mVIDIA zapamiętuje wyniki wszystkich pomiarów. Oznacza to, że nowotworzone analizy mogą korzystać z danych historycznych. Jeśli chcesz dla danego podzespołu dodać nową analizę, obejrzysz jej wyniki także dla wcześniejszego okresu jego działania. Warunkiem koniecznym przeprowadzenia analizy jest rejestracja dostatecznie długich przebiegów, w odpowiednim paśmie częstotliwości, którego wymaga dodana analiza. Przykładowo, nie będzie możliwe późniejsze wyznaczenie analiz:

| AN AL 17 A                                  | PARAMETRY PRZEBIEGU ŹRÓDŁOWEGO |                              |  |
|---------------------------------------------|--------------------------------|------------------------------|--|
|                                             | czas trwania [s]               | częstotliwość graniczna [Hz] |  |
| poziom sygnału: RMS, 1 Hz do 10 kHz         | 1                              | 3200                         |  |
| przebieg czasowy: 0,5 Hz do 10 kHz, 1 s     | 1                              | 3200                         |  |
| przebieg czasowy: 0,5 Hz do 1 kHz, 4 s      | 1                              | 3200                         |  |
| widmo: 1 Hz do 10 kHz, rozdzielczość 2 Hz   | 1                              | 3200                         |  |
| widmo: 1 Hz do 1 kHz, rozdzielczość 0,25 Hz | 1                              | 3200                         |  |

Niewymienione parametry mogą przyjąć dowolne wartości. Kolorem niebieskim zaznaczono parametry sprzeczne.

W przypadku planowanego późniejszego dodawania analiz rozważ dodanie przebiegu czasowego o czasie trwania 4 s, przy częstotliwości granicznej górnej 10 kHz (alternatywnie 20 kHz). Taka analiza wymusi zapisanie danych źródłowych umożliwiających zdefiniowanie dokładnych analiz najczęściej występujących uszkodzeń. Niestety dane będą zajmowały stosunkowo dużo miejsca w pamięci.

| Trasa pomiarowa<br>obrabiarek\frezarka 1\Łożysko N\<< Analiza >> |              |   |
|------------------------------------------------------------------|--------------|---|
|                                                                  |              |   |
|                                                                  |              |   |
|                                                                  |              |   |
|                                                                  |              |   |
|                                                                  |              |   |
|                                                                  |              |   |
|                                                                  |              |   |
|                                                                  |              |   |
|                                                                  | Dodaj        |   |
|                                                                  | Dodaj zestaw |   |
| POM                                                              | AR           | + |

W celu dodania nowej analizy wybierz przycisk **Dodaj H**, a następnie opcję Dodaj.

| Typ poziomu:               |               |       |  |
|----------------------------|---------------|-------|--|
| RMS                        |               |       |  |
| Częstotliwość graniczna do | olna [Hz]:    |       |  |
| h.o                        |               |       |  |
| Częstotliwość graniczna go | órna [Hz]:    |       |  |
|                            |               |       |  |
| Wielkość:                  |               |       |  |
| Przyspieszenie             |               |       |  |
| Jednostka:                 |               |       |  |
| m/s²                       |               |       |  |
| Użyj jednostki wyj         | jściowej czuj | inika |  |
|                            |               |       |  |
|                            |               |       |  |
|                            |               | Dodaj |  |
|                            |               | Dodaj |  |
|                            |               | Dodaj |  |
|                            |               | Dodaj |  |
|                            |               | Dodaj |  |
|                            |               | Dodaj |  |
|                            |               | Dodaj |  |

Wybierz typ analizy i określ jej parametry.

Niektóre pola posiadają przypisane wartości domyślne (czcionka koloru szarego). Jeśli potrzebujesz, nadpisz je (bez konieczności kasowania).

Operacje zatwierdź przyciskiem 🗹.

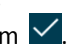

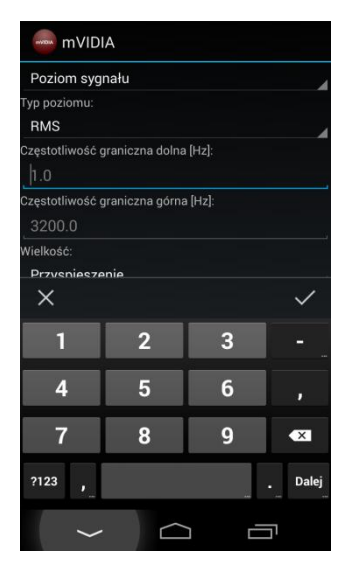

Jeśli w czasie wprowadzania danych klawiatura ekranowa przesłania ci widok, możesz wyłączyć ja przyciskiem 🔛 lub 🗁, a także przejść do nastepnego pola Dalej korzystając z przycisku

Część ekranu zawierającą definicję analizy można przewijać.

#### 11.2. Definiowanie progów alarmowych w analizach poziomów

Dla wszystkich analiz typu Poziom svanału oraz Temperatura istnieje możliwość zdefiniowania poziomów kryterialnych, umożliwiających określenie technicznego stanu podzespołów badanei maszvnv. Poziomy te definiowane sa przez normy oraz producentów maszyn. Mogą także wynikać z doświadczeń związanych z eksploatacją danego urządzenia.

Program mVIDIA pozwala na zdefiniowanie maksymalnie czterech poziomów kryterialnych, oznaczonych kolorami: zielonym, żółtym, pomarańczowym oraz czerwonym

| Poziom sygnału                      |          |
|-------------------------------------|----------|
| lyp poziomu:                        |          |
| RMS                                 |          |
| Częstotliwość graniczna dolna [Hz]: |          |
|                                     |          |
| Częstotliwość graniczna górna [Hz]: |          |
|                                     |          |
| Wielkość:                           |          |
| Przyspieszenie                      |          |
| Jednostka:                          |          |
| m/s²                                |          |
| Użyj jednostki wyjściowej           | czujnika |
| Progi alarmowe:                     |          |
| Usuń                                | Dodaj    |
|                                     |          |
|                                     |          |
|                                     |          |
|                                     |          |
|                                     |          |

W celu dodania nowego kryterium oceny stanu technicznego podzespołu, po określeniu parametrów analizy, w polu **Progi alarmowe** wybierz

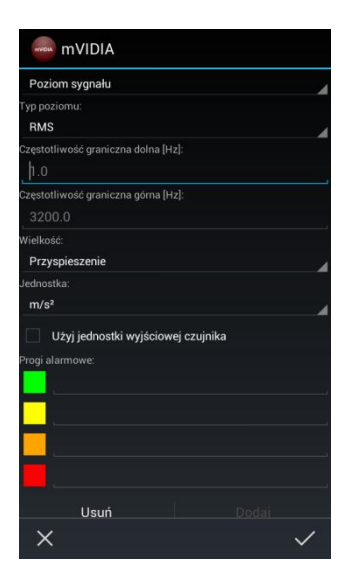

Przycisk **Dodaj** naciśnij tyle razy, ile poziomów kryterialnych chcesz dodać.

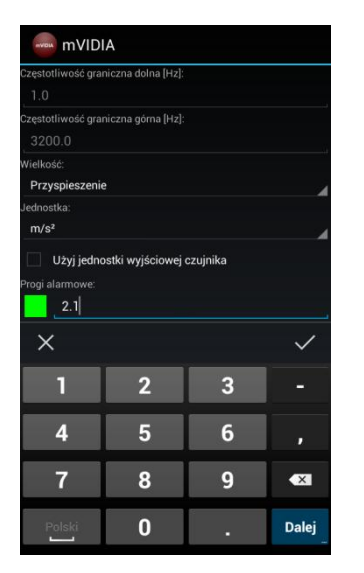

Uzupełnij kolejno wartości wszystkich dodanych poziomów kryterialnych.

| r oziom sygnalu                                |          |
|------------------------------------------------|----------|
| ſyp poziomu:                                   |          |
| RMS                                            |          |
| Częstotliwość graniczna dolna [Hz]:            |          |
|                                                | <i></i>  |
| Częstotliwość graniczna górna [Hz]:            |          |
|                                                |          |
| Vielkość:                                      |          |
| Przyspieszenie                                 |          |
| Jednostka:                                     |          |
| m/s²                                           |          |
| Ory jedioski wyjsciowej czł rogi alarnowe: 2.1 | јпка<br> |
| Usuń                                           | Dodaj    |

W czasie definiowania analizy możesz usunąć zdefiniowane poziomy kryterialne.

Każdorazowe wybranie przycisku **Usuń** kasuje najmniej znaczący poziom.
#### 11.3. Dodawanie zestawu analiz

Dla wybranych typów maszyn możliwe jest skorzystanie z kreatora dodającego zestaw analiz najlepiej identyfikujących ich stan techniczny.

Rodzaje analiz oraz ich parametry są zgodne wybranymi z normami opisującymi metody oceny stanu technicznego tych maszyn.

Pod nazwą każdej analizy utworzonej kreator umieszczane przez iest oznaczenie normy/przepisu, na podstawie którei została wygenerowana.

Lista typów maszyn objetych wsparciem oraz wykorzystywanych norm jest systematycznie rozwijana.

| Trasa pomiarowa<br>obrabiarek\frez | a<br>zarka 1\Łożysko N\<< Analiza >> |
|------------------------------------|--------------------------------------|
|                                    |                                      |
|                                    |                                      |
|                                    |                                      |
|                                    |                                      |
|                                    |                                      |
|                                    |                                      |
|                                    |                                      |
|                                    |                                      |
|                                    | Dodaj                                |
|                                    | Dodaj zestaw                         |
| PON                                | 1IAR +                               |

W celu dodania nowego zestawu analiz +. przycisk Dodai wybierz a następnie opcję Dodaj zestaw.

| mvidia mVIDIA                 |              |
|-------------------------------|--------------|
| Maszyna:                      |              |
| Dmuchawa Rootsa               |              |
| <sup>R</sup> Dmuchawa Rootsa  |              |
| F Przekładnia                 | ĺ            |
| Sprężarka śrubowa             | í            |
|                               |              |
| Prędkość obrotowa [RPM]:      |              |
| Liczba zębów śruby ojca:      |              |
| PIERWSZY STOPIEŃ PRZEŁOŻENIA: |              |
| Brak                          |              |
|                               |              |
| ×                             | $\checkmark$ |

Wybierz typ maszyny i wypełnij pozostałe pola kreatora zestawu analiz.

Operacje zatwierdź przyciskiem 🗹.

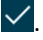

### 12. EDYCJA ELEMENTÓW TRASY POMIAROWEJ

## 12.1. Kopiowanie i wklejanie elementów

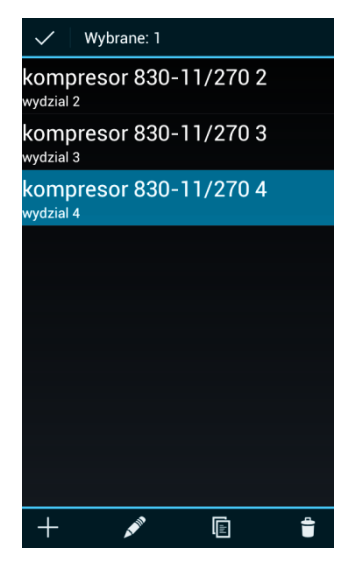

Na dowolnym poziomie trasy pomiarowej uruchom tryb edycji przytrzymując nazwę wybranego elementu listy.

Możesz kopiować zarówno zakłady, hale, maszyny, jak i pojedyncze punkty pomiarowe, czy analizy.

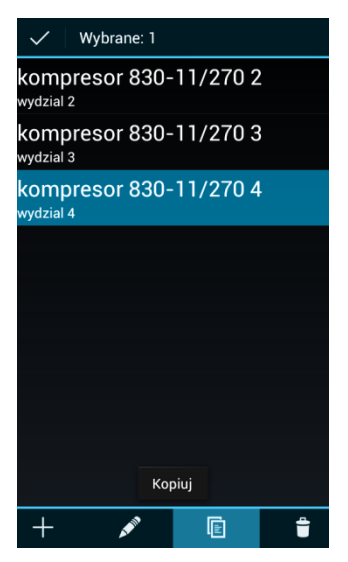

Zaznacz elementy do skopiowania.

Możesz zaznaczyć i skopiować więcej niż jeden element listy.

Wybierz przycisk Kopiuj 🔟.

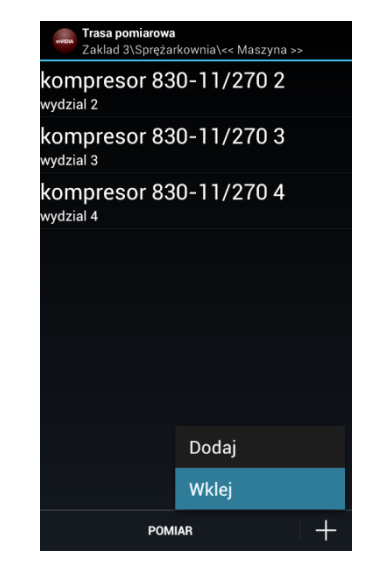

Przejdź do miejsca w trasie pomiarowej, w którym chcesz wkleić skopiowane elementy. Wybierz przycisk **Dodaj**, a następnie **Wklej**.

Kopiując elementy możesz przejść do innego Zakładu/Hali/Maszyny.

#### 12.2. Usuwanie elementów

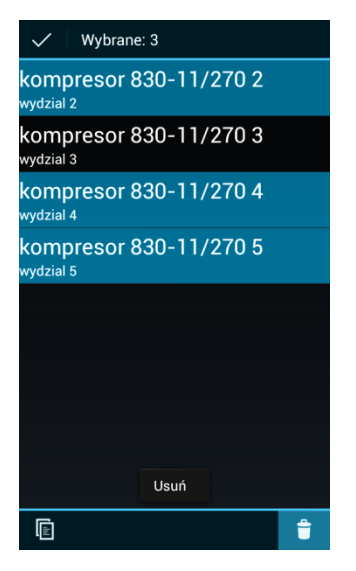

Na dowolnym poziomie trasy pomiarowej uruchom tryb edycji przytrzymując nazwę wybranego elementu listy. Zaznacz elementy przeznaczone do usunięcia.

Każdorazowo możesz zaznaczyć i usunąć więcej niż jeden element listy.

Wybierz przycisk **Usuń** 🛅 i zatwierdź operację.

#### 13. POMIAR NIEZALEŻNY

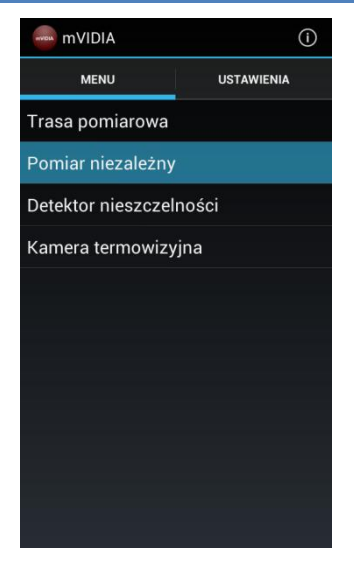

W programie mVIDIA możesz wykonać pomiary podzespołu spoza trasy W **MENU** okna głównego aplikacji wybierz opcję **Pomiar niezależny**. Jest to pomiar podzespołu nieprzypisanego do trasy pomiarowej. Dalsze postępowanie jest zgodne z **Trasą pomiarową** (patrz punkty od 2.2.).

#### 14. POMIARY

# 14.1. Powiązanie punktów pomiarowych skierowanych z czujnikami, włączenie czujnika 3D w systemie WiViD

Przed wykonaniem pomiaru, w każdym *skierowanym punkcie pomiarowym* badanego obiektu powinien zostać zainstalowany czujnik mierzonej wielkości:

- w punkcie typu Punkt 1D czujnik jednokierunkowy,
- w punkcie typu **Punkt 3D** czujnik trójkierunkowy (lub trzy zamocowane prostopadle względem siebie czujniki jednokierunkowe),
- w punkcie typu Prędkość obrotowa czujnik znacznika fazy (prędkości obrotowej),
- w punkcie typu Uniwersalny czujnik dowolnej wielkości fizycznej.

Po zamontowaniu czujników upewnij się, że w sposób właściwy zostały one zdefiniowane w programie mVIDIA (patrz rozdział 9.3) oraz są przypisane do odpowiednich kanałów pomiarowych urządzenia (patrz rozdział 9.2).

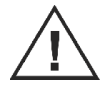

Podłączenie czujnika do błędnie skonfigurowanego kanału pomiarowego lub kanału nieprzystosowanego do pracy z określonym typem czujników grozi uszkodzeniem zarówno czujnika, jak i urządzenia pomiarowego.

Wykonując pomiary możesz wyświetlić konfigurację kanałów pomiarowych oraz definicje czujników nie wracając do menu głównego programu. Dla programu znajdującego się w trybie **Trasa pomiarowa** lub **Pomiar niezależny** wybierz kolejno przyciski **POMIAR** i , a następnie przejdź do zakładki **KANAŁY POMIAROWE**. W razie potrzeby wybierz przycisk **CZUJNIKI** (analogicznie jak w rozdziale 9.2 i 9.3).

Urządzenie pomiarowe WiViD 60010006 KANAŁ SZCZEGÓŁY BATERIA POMIA WiViD 60010006 Typ karty: WiViD Numer serviny: 60010006 192.168.43.195:5000 iczba kanałów: zuinik 3D zestotliwości próbkowania [Hz]: [8192, 16384, 32768, 65536]

Każde urządzenie pomiarowe WiViD posiada cztery analogowe kanały pomiarowe. Podczas dodawania urządzenia (patrz rozdział 9.2) lub po wybraniu w trybie **Trasa pomiarowa** kolejno polecenia POMIAR i , w zakładce **SZCZEGÓŁY** możesz wybrać konfigurację ich pracy:

#### Czujnik 3D wewnętrzny

Poszczególne akcelerometry kierunków X, Y, Z czujnika wewnętrznego podłączone są do trzech pierwszych kanałów pomiarowych: kierunek X  $\rightarrow$  Kanał 1, kierunek Y  $\rightarrow$  Kanał 2, kierunek Z  $\rightarrow$  Kanał 3. Informacja o typie czujników oraz ich parametrach przesyłana jest do programu w sposób automatyczny.

W tej konfiguracji do kanału **Kanał 4** dołączony może zostać uprzednio zdefiniowany jednoosiowy czujnik zewnętrzny typu CLPS (patrz rozdział 9.3).

#### Czujnik 3D zewnętrzny

Czujnik wewnętrzny wykorzystywany jest jako jednoosiowy dla kierunku **X**, podłączony do kanału **Kanał 1.** Informacja o typie czujnika oraz jego parametrach przesyłana jest do programu w sposób automatyczny.

Do pozostałych trzech kanałów (**Kanał 2** do **Kanał 4**) możesz dołączyć uprzednio zdefiniowany zewnętrzny akcelerometr trójosiowy (3D) lub trzy czujniki jednoosiowe (1D) mierzące drgania w różnych punktach maszyny.

W czasie wykonywania pierwszego pomiaru, program mVIDIA w sposób automatyczny przypisuje do poszczególnych punktów skierowanych kolejne kanały pomiarowe urządzenia <u>z przypisanymi czujnikami</u>. Przed uruchomieniem pomiaru należy zweryfikować prawidłowość tego powiązania i w razie potrzeby wprowadzić odpowiednie zmiany.

Ostatnia konfiguracja każdego urządzenia pomiarowego jest zapamiętywana. Jeżeli rozmieszczenie czujników i ich parametry nie zmieniły się, przy następnym pomiarze zmiana konfiguracji nie będzie konieczna.

| PUNKT                                                                                       | ү роміаком<br>Kanał 4<br>Brak<br>Brak | VE     |
|---------------------------------------------------------------------------------------------|---------------------------------------|--------|
| 2<br>2<br>2<br>2<br>2<br>2<br>2<br>2<br>2<br>2<br>2<br>2<br>2<br>2<br>2<br>2<br>2<br>2<br>2 | Kanał 4<br>Brak<br>Brak               |        |
| 2                                                                                           | Brak<br>Brak                          | _      |
| ⊠<br>₹                                                                                      | Brak                                  |        |
| -                                                                                           |                                       |        |
|                                                                                             | Brak                                  |        |
|                                                                                             |                                       |        |
|                                                                                             |                                       |        |
|                                                                                             |                                       |        |
|                                                                                             |                                       |        |
|                                                                                             |                                       |        |
|                                                                                             |                                       |        |
|                                                                                             |                                       |        |
|                                                                                             |                                       |        |
|                                                                                             | E<br>r                                | C Brak |

W celu powiązania punktów pomiarowych z kanałami dostępnego urządzenia pomiarowego przejdź do zakładki **Punkty pomiarowe**.

| WVDLA | WiViD 600100 | 06    | - <u>+</u> | S  |
|-------|--------------|-------|------------|----|
|       | SZCZEGÓŁY    | PUNKT | Y POMIARO  | NE |
| godz  | 12 [x]       | M     | Brak       |    |
| godz  | 12 [y]       | M     | Brak       |    |
| godz  | 12 [z]       | ⊠     | Brak       |    |
| godz  | 3 [x]        | M     | Brak       | 4  |
|       |              |       | Kanał 1    |    |
|       |              |       | Kanał 2    |    |
|       |              |       | Kanał 3    |    |
|       |              |       | Kanał 4    |    |
|       |              |       |            |    |
|       |              |       |            |    |
|       |              |       |            |    |
|       | ST           | ART   |            |    |

Jeśli to konieczne, zmień przypisanie kanałów do poszczególnych skierowanych punktów pomiarowych. Po wybraniu przycisku **E** i przejściu do zakładki **KANAŁY POMIAROWE** możesz zweryfikować poprawność powiązania czujników z kanałami pomiarowymi.

| WYDIA V | ViViD 6001 | 0006  |     | ±÷.      | S   |
|---------|------------|-------|-----|----------|-----|
| sz      | CZEGÓŁY    | PU    | ΝКТ | Y POMIAF | OWE |
| godz 12 | 2 [x]      |       | M   | Kanał    | 1   |
| godz 12 | 2 [y]      |       | M   | Kanał    | 2   |
| godz 12 | 2 [z]      |       |     |          |     |
| godz 3  | [x]        |       | M   | Kanał    | 4   |
|         |            |       |     |          |     |
|         |            |       |     |          |     |
|         |            |       |     |          |     |
|         |            |       |     |          |     |
|         |            |       |     |          |     |
|         |            |       |     |          |     |
|         |            |       |     |          |     |
|         |            | START |     |          | *   |

Jeśli w czasie pomiaru nie chcesz rejestrować danych dla danego punktu pomiarowego, np. z powodu uszkodzenia zainstalowanego w nim czujnika, wyłącz ten punkt wskazując jego nazwę.

#### 14.2. Uruchomienie pomiaru

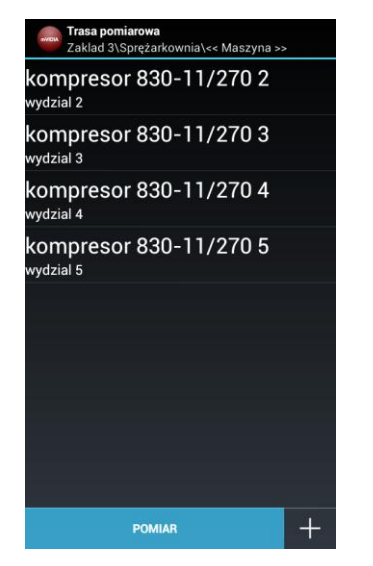

Na każdym poziomie trasy pomiarowej oraz pomiaru niezależnego dostępny jest przycisk **POMIAR**. Jego wybranie powoduje wyświetlenie szczegółowych informacji o pierwszym podzespole znajdującym się na liście, począwszy od bieżącej lokalizacji (w zakładzie/hali, na maszynie).

| SZUZEGU                     | λŁΥ        | PUNKTY POMIAROWE                                                                                                    |
|-----------------------------|------------|----------------------------------------------------------------------------------------------------|
| Lokalizacja:                |            |                                                                                                    |
| Zakład                      | Zakla      | d 3                                                                                                    |
| Hala                        | Spręż      | arkownia                                                                                                    |
| Maszyna                     | komp       | resor 830-11/270 2                                                                                                    |
| Podzespó                    | łłożvsk    | (o 1                                                                                                    |
|                             |            |                                                                                                    |
| nformacje pon               | niarowe:   |                                                                                                    |
| Data ostatnie<br>pomiaru:   | ego        | 19.08.2014 14:28:14                                                                                                    |
| Częstotliwoś<br>próbkowania | ć<br>[Hz]: | 32768.0                                                                                                    |
| Liczba próbe                | k:         | 131072.0                                                                                                    |
| Czas pomiari                | ן [s]:     | 4.0                                                                                                    |
| Pomiar temp                 | eratury:   | Nie                                                                                                    |
| Obraz termov                | vizyjny:   | Nie                                                                                                    |
|                             |            |                                                                                                    |
|                             |            |                                                                                                    |
|                             |            |                                                                                                    |
|                             |            |                                                                                                    |
|                             |            |                                                                                                    |
|                             |            | Constant of the second second s |

W oknie szczegółów wybranego podzespołu wybierz przycisk **START**.

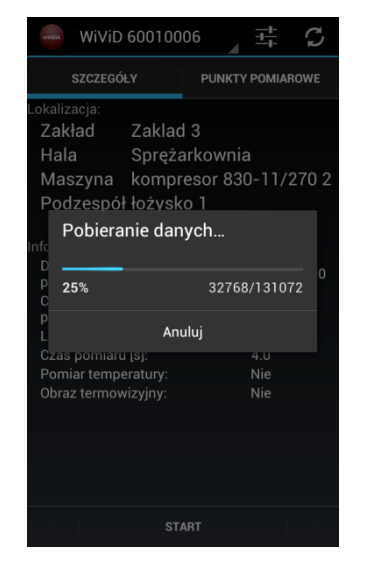

W czasie trwania pomiaru na pasku postępu możesz śledzić postęp transmisji danych pomiędzy urządzeniem pomiarowym a urządzeniem mobilnym.

Dioda statusu (7) urządzenia podczas pomiaru świeci światłem ciągłym, czerwonym.

#### 14.3. Przechodzenie pomiędzy kolejnymi elementami trasy pomiarowej

| ₋okalizacja:<br>Zakład<br>Hala | Zaklad  |                     |
|--------------------------------|---------|---------------------|
| Zakład<br>Hala                 | Zaklac  |                     |
| Hala                           | ~       | 13                  |
|                                | Spręza  | arkownia            |
| maszyna                        | kompr   | esor 830-11/270 2   |
| Podzespół                      | łożysk  | o 2                 |
|                                |         |                     |
| nformacje pomi                 | arowe:  |                     |
| Data ostatnieg<br>pomiaru:     | lo      | 19.08.2014 14:30:46 |
| Częstotliwość<br>próbkowania [ | Hz]:    | 32768.0             |
| Liczba próbek                  |         | 131072.0            |
| Czas pomiaru                   | [s]:    | 4.0                 |
| Pomiar tempe                   | ratury: | Nie                 |
| Obraz termowi                  | izyjny: | Nie                 |
|                                |         |                     |
|                                |         |                     |
|                                |         |                     |
|                                |         |                     |

W celu przyspieszenia procesu wykonywania pomiarów, na dolnym pasku menu znajdują się przyciski S pozwalające przechodzić do kolejnego/poprzedniego podzespołu na liście.

Zakres nawigacji uzależniony jest od aktualnie wybranego poziomu trasy pomiarowej, np. wybranie przycisku pomiar na poziomie maszyny pozwala przechodzić do kolejnych jej podzespołów, wybranie przycisku pomiar na poziomie hali pozwala przechodzić do kolejnych podzespołów kolejnych maszyn.

Po wykonaniu pomiaru na wybranym podzespole możesz przejść do kolejnego naciskając przycisk **Następny D**. Dokładne informacje dotyczące lokalizacji aktualnie badanego podzespołu przedstawione są w górnej części ekranu.

Przy pierwszej pozycji trasy pomiarowej ukrywany jest przycisk Poprzedni K. Przy ostatniej pozycji trasy pomiarowej ukrywany jest przycisk Następy

# 14.1. Szybki podgląd listy analiz dla wybranego podzespołu

| WIDA                                    |                    |         | +++         | 5                                         |
|-----------------------------------------|--------------------|---------|-------------|-------------------------------------------|
| SZCZEGÓ                                 | ŁΥ                 | PUNK    | ΤΥ ΡΟΜΙΑ    | ROWE                                      |
| okalizacja:                             |                    |         |             |                                           |
| Zakład                                  | Zakład             | przyk   | ladowy      | 6. S. S. S. S. S. S. S. S. S. S. S. S. S. |
| Hala                                    | Hala p             | rzykład | lowa        |                                           |
| Maszvna                                 | Maszv              | na przy | vkłado      | wa                                        |
| Podzespó                                | Podzw              | spół pi | zvkłac      | lowv                                      |
| pomiaru:<br>Częstotliwoś<br>próbkowania | ć<br>lual          |         | -<br>8192.0 |                                           |
| próbkowania                             | [Hz]:              |         | 8192.0      |                                           |
| Liczba próbe                            | k:<br>. r-1.       |         | 32768.0     | <u>%</u>                                  |
| Czas pomiari<br>Pomiar temp             | J [S]:<br>aratury: |         | 4.U<br>Tak  |                                           |
| Obraz termov                            | vizyjny:           |         | Nie         |                                           |
|                                         |                    |         |             |                                           |

Wskazując część widoku opisującą aktualną pozycję w trasie pomiarowej (**Lokalizacja**) możesz włączyć podgląd listy analiz zdefiniowanych dla danego podzespołu.

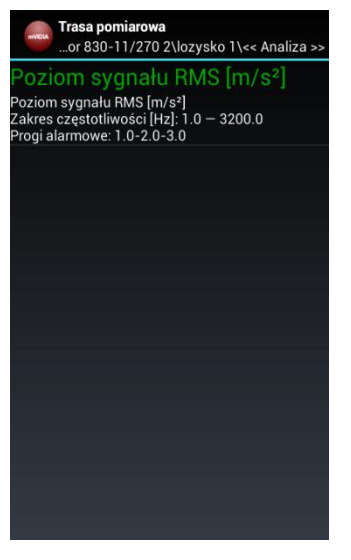

W oknie podglądu nie ma możliwości dodawania nowych analiz (patrz rozdział 11).

# 14.2. Podgląd wyników wybranej analizy w trakcie wykonywania pomiaru (on-line)

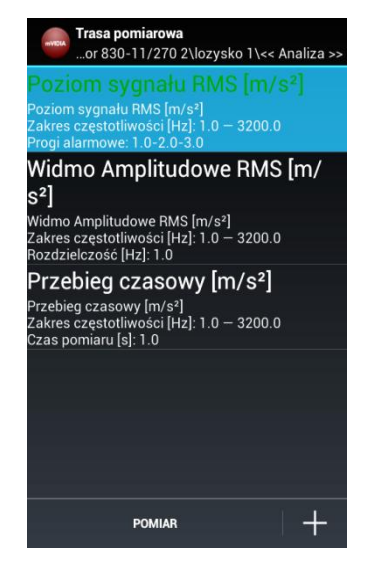

Program mVIDIA oferuje możliwość podglądu w czasie wykonywania pomiaru wyników analizy bez ich rejestracji w bazie danych.

W celu uruchomienia podglądu wskaż wybraną analizę.

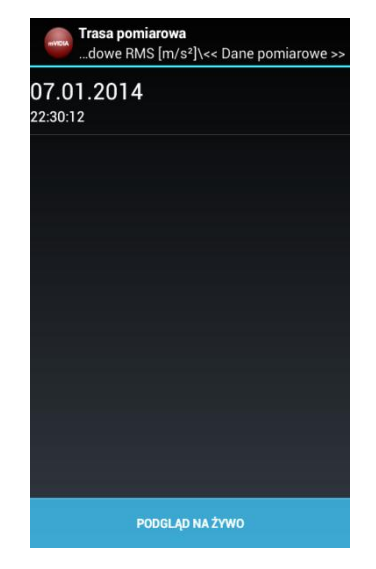

Wybierz polecenie PODGLĄD NA ŻYWO

| SZCZEGÓ                                                     | LΥ            | PUNH    |                    | ROWE             |
|-------------------------------------------------------------|---------------|---------|--------------------|------------------|
| okalizacja:                                                 |               |         |                    |                  |
| Zakład                                                      | Alitec        |         |                    |                  |
| Hala                                                        | Al. Pol       | itechni | ki                 |                  |
| Maszyna                                                     | kompr         | esor 8  | 30-11/             | 270              |
| Podzespół                                                   | lozysk        | 01      |                    |                  |
| Analiza                                                     | Przebi        | ea cza  | sowv [             | m/s <sup>:</sup> |
| formacje pomi<br>Data ostatnie<br>pomiaru:<br>Częstotliwość | arowe:<br>go  | 07.01   | .2014 22<br>8192.0 | 2:30:1           |
| Liczba próbeł                                               | [[]]2].<br>() |         | 8192.0             |                  |
| Czas pomiaru                                                | [s]:          |         | 1.0                |                  |
|                                                             |               |         |                    |                  |

W tym trybie pracy systemu wynik analizy odświeżany jest cyklicznie w odstępach czasu określonych parametrami analizy (np. liczba prążków i rozdzielczość widma).

#### 15. PRZEGLĄDANIE WYNIKÓW POMIARÓW ZAPISANYCH W BAZIE DANYCH

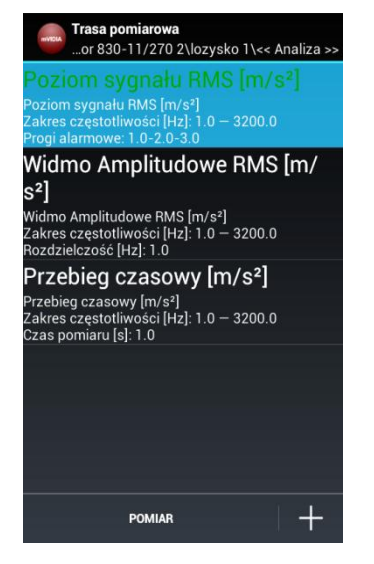

Z listy analiz zdefiniowanych dla danego podzespołu wybierz analizę, której wyniki chcesz obejrzeć.

| Trasa pomiarowa    gnału RMS [m/s²]\<< Dane pomiarowe >> |
|----------------------------------------------------------|
| 21.01.2014<br>11:46:04                                   |
| 17.01.2014<br><sup>15:46:14</sup>                        |
| 14.01.2014<br><sup>15:45:50</sup>                        |
| 12.01.2014<br><sup>15:45:01</sup>                        |
| 09.01.2014<br><sup>15:44:13</sup>                        |
| 07.01.2014<br>22:30:12                                   |
| PODGLĄD NA ŻYWO WYKRES TRENDU                            |

Spośród pomiarów dostępnych na liście, wybierz ten, którego wynik chcesz wyświetlić.

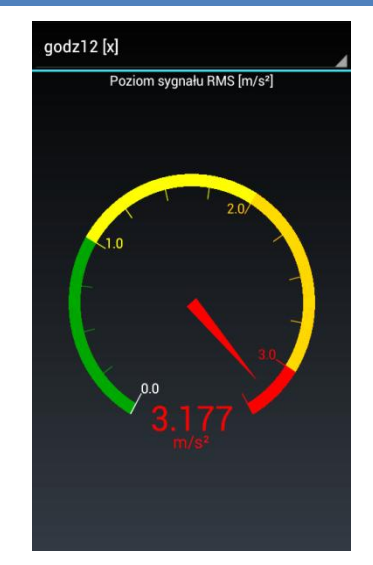

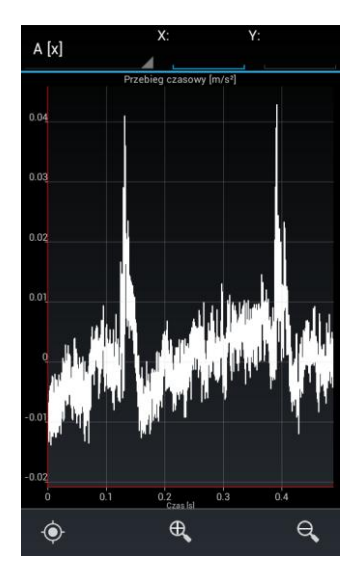

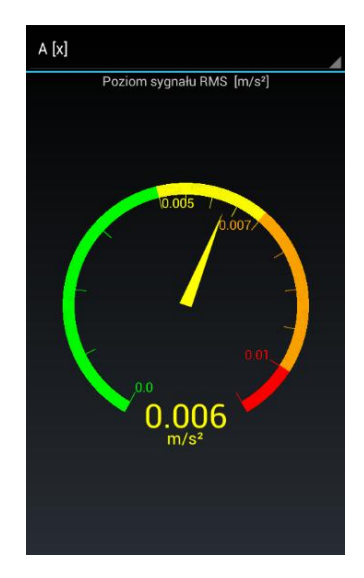

W zależności od typu analizy dane zostaną przedstawione w postaci wykresu liniowego lub kołowego.

Na wykresie kołowym kolorami zaznaczone są zakresy wyznaczone przez wartości progowe określone podczas tworzenia analizy.

# 15.1. Przeglądnie wykresów typu przebieg

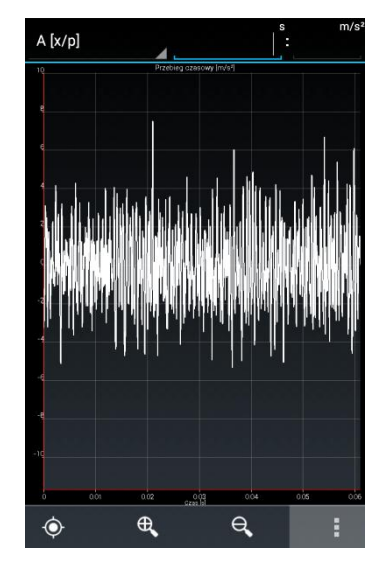

Jednym z podstawowych wykresów jest przebieg czasowy zmian wartości wyznaczonego parametru.

Przebiegi wyświetlane są fragmentami i mogą być przewijane poprzez przeciągnięcie wykresu w odpowiednią stronę.

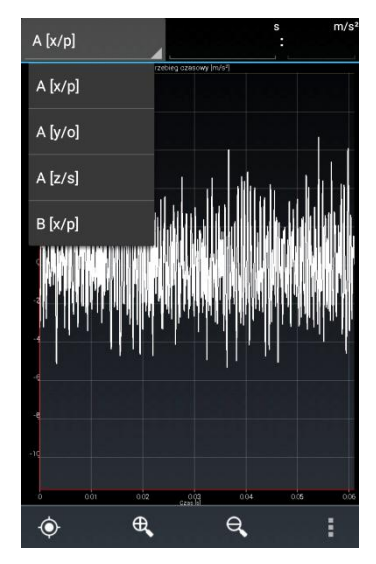

Dane zarejestrowane z wielu czujników w czasie jednego pomiaru wyświetlane są na jednym wykresie.

W celu wyświetlenia wyniku analizy dla innego czujnika lub kierunku pomiarowego czujnika 3D, wybierz jego nazwę z listy rozwijanej.

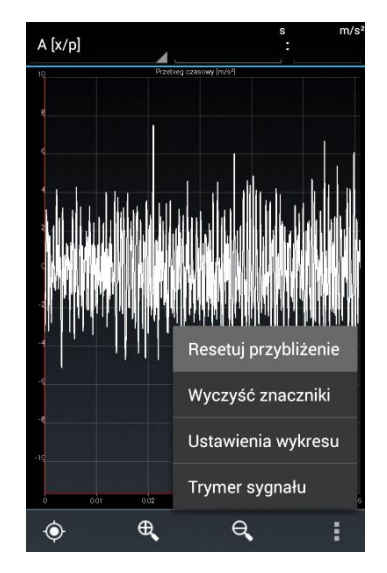

Wykresy możesz powiększać i pomniejszać w poziomie poprzez rozciąganie/ściskanie wykresu przy użyciu dwóch palców lub przy użyciu przycisków a oraz a. Domyślne powiększenie możesz przywrócićpo wybraniu z menu wykresu polecenia **Resetuj przybliżenie**.

## 15.2. Ustawienia dla przebiegów czasowych

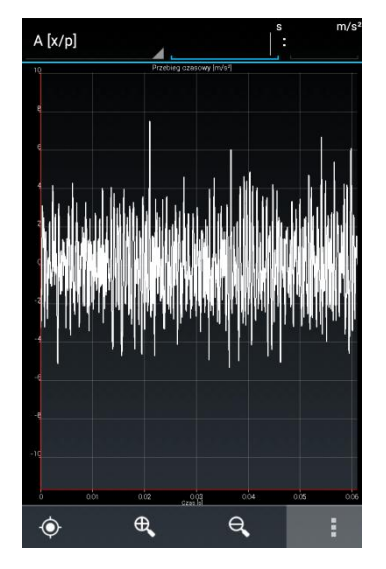

W czasie wyświetlania przebiegu czasowego sygnału możesz zmienić jego ustawienia. W tym celu naciśnij przycisk menu wykresu .

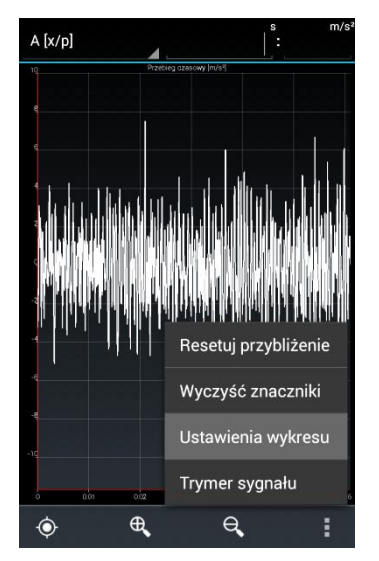

Z menu ustawień wybierz polecenie Ustawienia wykresu.

Zmiana sposobu wyświetlania przebiegu nie wpływa na definicję analizy i po wyłączeniu podglądu wyniku nie jest zapamiętywana.

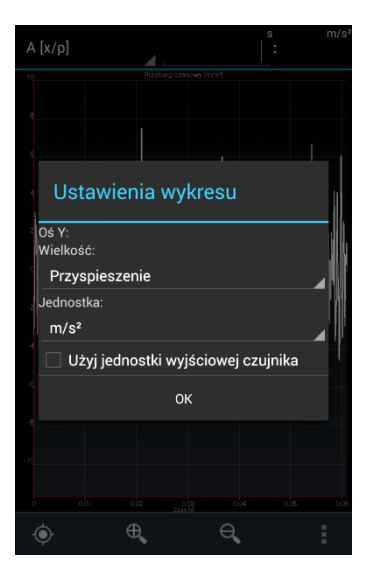

Dla zarejestrowanego przebiegu czasowego sygnału drgań możesz zmienić wyświetlaną wielkość fizyczną oraz jednostkę. Możesz również obejrzeć przebieg w oryginalnej jednostce użytego czujnika.

## 15.3. Ustawienia dla widm częstotliwościowych

|                         | m/s  |
|-------------------------|------|
| az                      |      |
| oq                      |      |
|                         |      |
| ore                     |      |
|                         |      |
|                         |      |
|                         |      |
|                         |      |
|                         |      |
|                         |      |
|                         |      |
|                         |      |
|                         | HAL. |
| 500 1000 1500 2000 2500 | 3000 |
|                         |      |

W czasie wyświetlania widma częstotliwościowego sygnału możesz zmienić jego ustawienia. W tym celu naciśnij przycisk menu wykresu

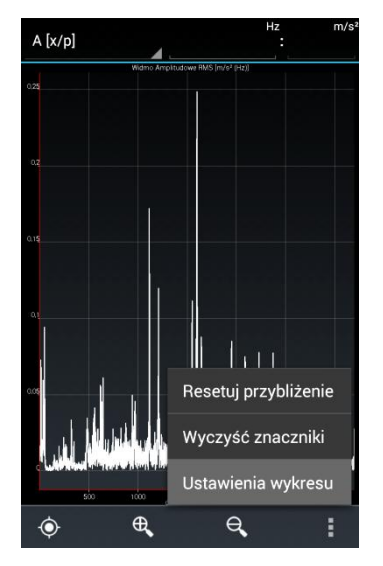

Z menu ustawień wybierz polecenie Ustawienia wykresu.

Zmiana sposobu wyświetlania przebiegu nie wpływa na definicję analizy i po wyłączeniu podglądu wyniku nie jest zapamiętywana.

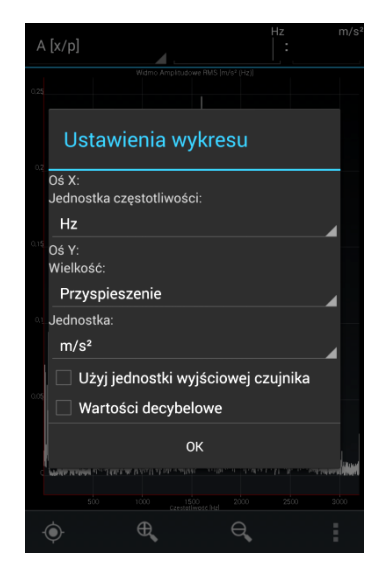

Dla widma częstotliwościowego sygnału drgań możesz zmienić jednostkę częstotliwości, wyświetlaną wielkość fizyczną oraz jej jednostkę. Możesz także zmienić skalę na [dB] i obejrzeć przebieg w oryginalnej jednostce użytego czujnika.

# 16. ZNACZNIKI WYKRESU

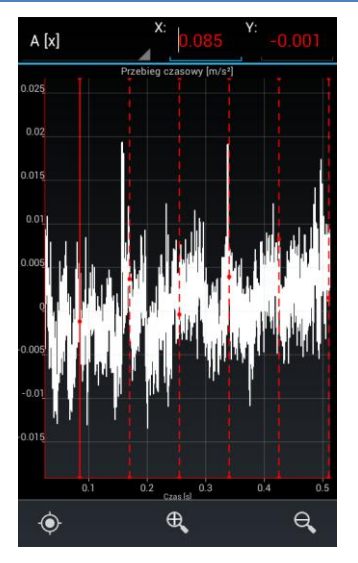

Dokładne parametry danego punktu wykresu możesz określić korzystając ze znaczników.

Znacznik można umieścić na wykresie poprzez dłuższe wskazanie wybranego punktu wykresu.

W celu zmiany ustawień aktualnie wstawianego znacznika wybierz przycisk .

| Ustaw                    | ienia znao     | czników   |   |
|--------------------------|----------------|-----------|---|
| Kolor znaczr             | iika:          |           |   |
| Czerwony                 | ,              |           | 4 |
| <sup>0</sup> Typ znaczni | ka:            |           | _ |
| O Pojed                  | ynczy          |           |   |
| 💿 Wielo                  | krotny         |           |   |
| Liczba znac:             | zników:        |           |   |
|                          |                |           |   |
| 🗹 Znacz                  | niki wstęg b   | ocznych   |   |
| Liczba znac:             | zników wstęg b | ocznych:  | A |
|                          |                |           |   |
| Odstęp znac              | zników wstęg l | bocznych: |   |
| 1.22070                  | 31E-4          |           |   |
|                          | Zamknij        |           |   |
|                          | 4              |           | 4 |

Dostępne ustawienia pozwalają na zmianę koloru, przełączenie typu znacznika między pojedynczym a wielokrotnym oraz na wyświetlenie wstęg bocznych.

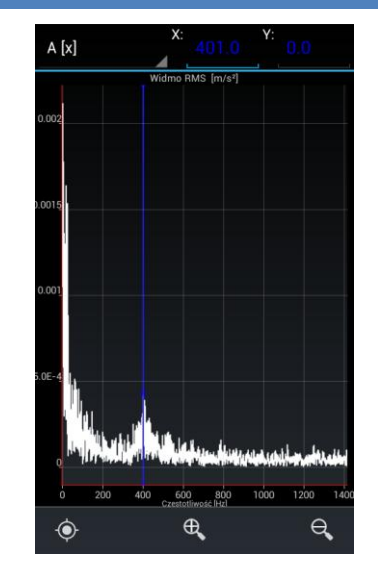

Podczas analizy widma sygnału, gdy został jednocześnie przeprowadzony pomiar prędkości obrotowej, zostanie automatycznie dodany znacznik wskazujący jej częstotliwość.

#### 17. WYDZIELENIE FRAGMENTU SYGNAŁU PRZY UZYCIU KURSORA

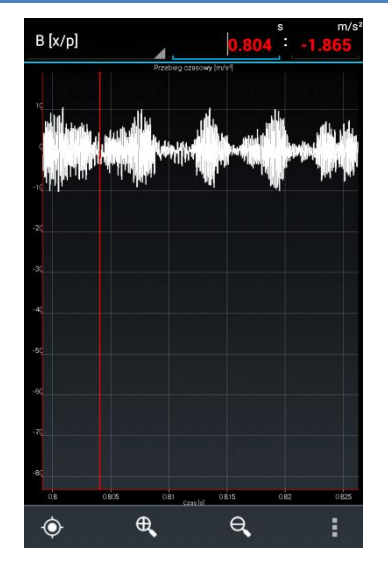

Z zarejestrowanego przebiegu czasowego możesz wyodrębnić jego fragment zapisując go jako nowe źródło danych dla analiz prowadzonych dla danego podzespołu maszyny.

W przeglądanym przebiegu znajdź chwilę czasu, w której zaczyna się interesujący Cię fragment i wstaw pojedynczy znacznik.

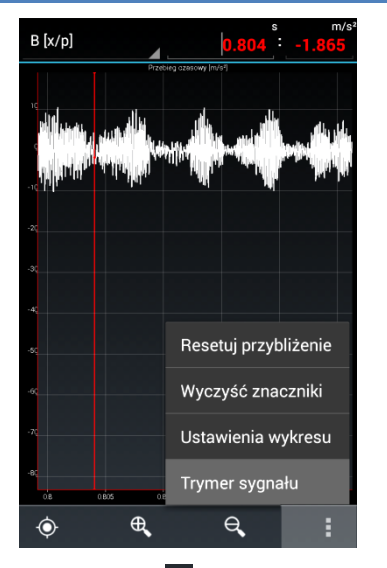

Z menu wykresu **I** wybierz polecenie **Trymer sygnału**.

Wyodrębniony przebieg czasowy stanowi źródło danych dla prowadzonych analiz. Korzystają z niego analizy, których przeprowadzenie jest możliwe dla parametrów tego przebiegu.

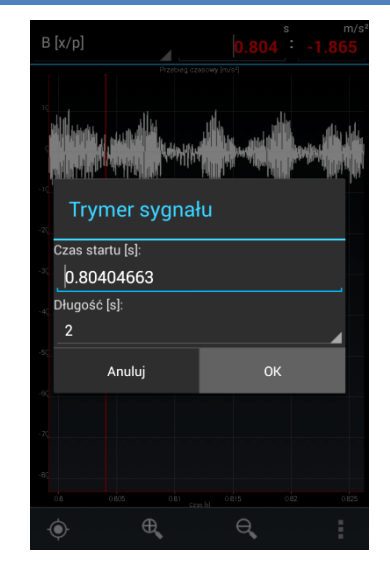

Z listy rozwijanej okna trymera wybierz czas trwania nowego przebiegu źródłowego.

Utworzony przebieg czasowy różni się od oryginalnego czasem rozpoczęcia pomiaru (z uwzględnieniem przesunięcia chwili początkowej) oraz czasem trwania.

#### 18. KAMERA TERMOWIZYJNA

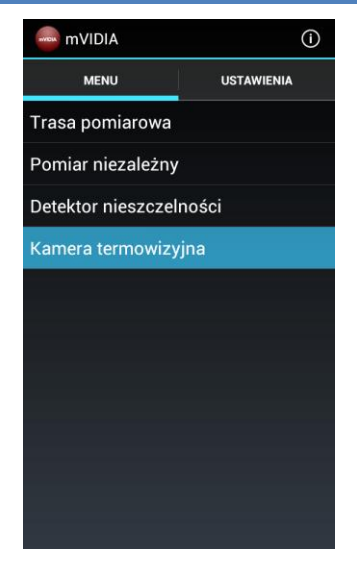

Urządzenie WiViD może pełnić rolę kamery termowizyjnej o rozdzielczości obrazu 16x4 punkty. Wyświetlany obraz podlega filtracji i interpolacji.

Funkcja kamery termowizyjnej przeznaczona jest do identyfikacji oraz pomiaru temperatury gorących punktów występujących na powierzchni badanych podzespołów maszyn.

Kamerę termowizyjną można wykorzystać do diagnostyki zarówno elementów mechanicznych (np. nieodpowiednie smarowanie lub uszkodzenie łożyska), jak i elektrycznych (np. wzrost rezystancji połączenia kabli elektrycznych).

W celu przejścia w tryb kamery termowizyjnej, w **MENU** okna głównego aplikacji wybierz opcję **Kamera termowizyjna**.

W przypadku konieczności pomiaru temperatury obiektu silnie refleksyjnego (powierzchnie o niskiej emisyjności, takie jak powierzchnie metaliczne, szkło) w celu zminimalizowania błędów pomiaru, w miarę możliwości należy pokryć ją czarnym matowym lakierem lub nakleić na nią czarną, matową taśmę (np. taśmę izolacyjną).

W przeciwnym przypadku istnieje ryzyko wykonania pomiaru temperatury tła – obiektu odbijającego się w obserwowanej powierzchni (np. lampa oświetleniowa, rozgrzany element innego urządzenia).

Identyfikacja gorących punktów na badanym obiekcie przy wykorzystaniu kamery termowizyjnej systemu WiViD polega na skierowaniu urządzenia pomiarowego na badany obiekt z większej odległości i zbliżaniu go w kierunku wybranego obszaru o podwyższonej temperaturze.

# 18.1. Wybór emisyjności badanego obiektu i zakresu wyświetlanych temperatur

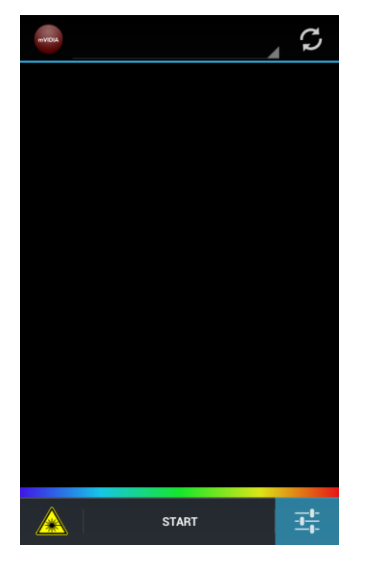

W głównym oknie kamery termowizyjnej należy nacisnąć przycisk .

|                        |    | 9                       |
|------------------------|----|-------------------------|
|                        |    |                         |
| Ustawienia             |    |                         |
| Emisyjność:            |    |                         |
| 1.0                    |    | $\overline{\mathbf{I}}$ |
| Zakres temperatury [°C | ]: |                         |
| Automatyczny           |    |                         |
| 🔘 Ręczny               |    |                         |
|                        |    |                         |
| Anuluj                 | ОК |                         |
|                        |    |                         |
|                        |    |                         |
| ST.                    |    | - <u>1</u> -1-          |

Emisyjność można określić poprzez bezpośrednie wpisanie wartości lub wybranie jej listy.

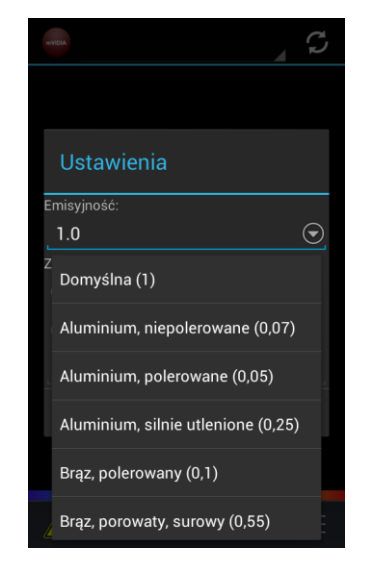

Lista rodzajów powierzchni uporządkowana jest alfabetycznie. Jest to lista przewijana. Po znalezieniu na niej właściwej nazwy należy wskazać ją.

#### 18.2. Dobór zakresu temperatur obrazu termicznego

| START 🕂 |
|---------|

W głównym oknie kamery termowizyjnej należy nacisnąć przycisk

| WVDA                             |         | 9             |
|----------------------------------|---------|---------------|
|                                  |         |               |
| Ustawienia                       |         |               |
| Emisyjność:                      |         |               |
| 1.0                              |         | $\odot$       |
| Zakres temperatury [°C           |         |               |
| <ul> <li>Automatyczny</li> </ul> |         |               |
| Ręczny                           |         |               |
| 0.0 -                            | - 100.0 |               |
| Anuluj                           | ок      |               |
|                                  |         |               |
| ST/                              | ART     | <u>-1-</u> 1- |

Zakres prezentowanych temperatur określany może być w sposób automatyczny lub ręczny.

Przy wyborze trybu ręcznego, użytkownik ma możliwość wpisania przedziału temperatur wyświetlanych na obrazie termicznym.

#### **18.3.** Wykonanie pomiaru

| mVIDIA |       | 5          |
|--------|-------|------------|
|        |       |            |
|        |       |            |
|        |       |            |
|        |       |            |
|        |       |            |
|        |       |            |
|        |       |            |
|        |       |            |
|        |       |            |
|        | START | <u>-1-</u> |

Jeśli punkt dostępowy jest aktywny i urządzenie pomiarowe jest włączone jego nazwa powinna się wyświetlić automatycznie w górnej części widoku. Jeśli się tak nie stanie, naciśnij przycisk **Odśwież połączenie** w prawym górnym rogu ekranu.

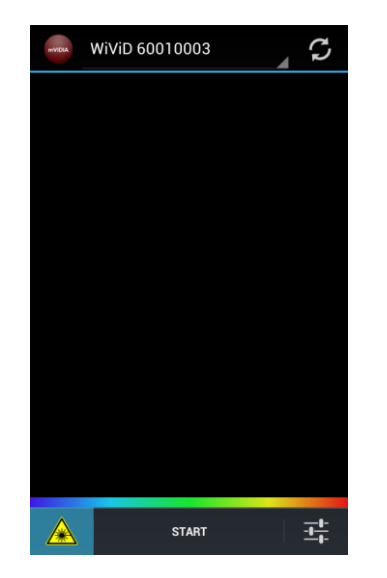

Urządzenie wyposażone iest we wskaźnik laserowy wskazujący w przybliżeniu środek obszaru obserwowanego przez kamere termowizyjną. Wskaźnik włączany jest przyciskiem Włącz wskaźnik laserowy Zmiana koloru przycisku na czerwony oznacza włączenie lasera.

|      | WiViD 60 | 010001 |       | S        |
|------|----------|--------|-------|----------|
|      | 13       | 87,4   | °C    |          |
|      |          | -      |       |          |
|      |          |        |       |          |
|      |          |        |       |          |
|      |          |        |       |          |
|      |          |        |       |          |
| 10,0 | 57,5     | 105,0  | 152,5 | 200,0    |
|      |          | STOP   |       | <u>+</u> |

Pomiar temperatury uruchamiany jest przyciskiem **START**. Wyświetlana jest wartość średnia temperatury liczona z czterech środkowych czujników matrycy. Poniżej przedstawiona jest skala kolorów odniesiona do najniższej i najwyższej temperatury obrazu.

#### 19. EKSPORT WYNIKÓW POMIARU DO PLIKU

| V Wybrane: 1                      |   |
|-----------------------------------|---|
| <b>19.08.2014</b><br>15:27:21     |   |
| 19.08.2014<br><sup>15:26:34</sup> |   |
| 19.08.2014<br><sup>14:28:14</sup> |   |
| 19.08.2014<br><sup>14:28:00</sup> |   |
| 19.08.2014<br><sup>14:24:45</sup> |   |
| 19.08.2014<br><sup>14:24:35</sup> |   |
| 19.08.2014<br><sup>14:24:27</sup> |   |
| 19.08.2014<br><sup>14:24:18</sup> |   |
|                                   | ŧ |

Program mVIDIA umożliwia zapisanie wyników pomiaru w pliku tekstowym, w celu dalszej obróbki i analizy.

Przejdź do wybranego podzespołu i na liście analiz wybierz tę, która Cię interesuje. Na liście pomiarów przytrzymaj datę pomiaru, którego wynik chcesz zapisać. W ten sposób uruchomisz do tryb edycji pomiarów.

| 🗸 🛛 Wybra                     | ane: 1             |
|-------------------------------|--------------------|
| 19.08.2014<br>15:27:21        |                    |
| 19.08.2014<br>15:26:34        |                    |
| 19.08.2014<br>14:28:14        |                    |
| 19.08.2014<br>14:28:00        |                    |
| <b>19.08.2014</b><br>14:24:46 |                    |
| 19.08.2014<br>14:24:35        |                    |
| 19.08.2014<br>14:24:27        |                    |
| 19.08.2014<br>14:24:18        | Eksportuj do pliku |
|                               | Ĵ                  |

Wybierz przycisk 🗎 eksportu danych do pliku.

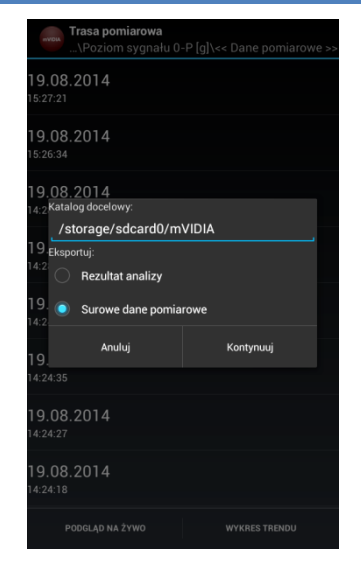

Zdecyduj czy do pliku ma zostać zapisany wynik analizy (dla poziomu pojedyncza wartość), czy oryginalny przebieg czasowy użyty do obliczeń (w jednostkach czujnika).

W zależności od parametrów pomiaru, zapis surowych danych pomiarowych może trwać nawet kilka minut.

#### 20. SYNCHRONIZACJA Z PROGRAMEM mVIDIA EXPLORER

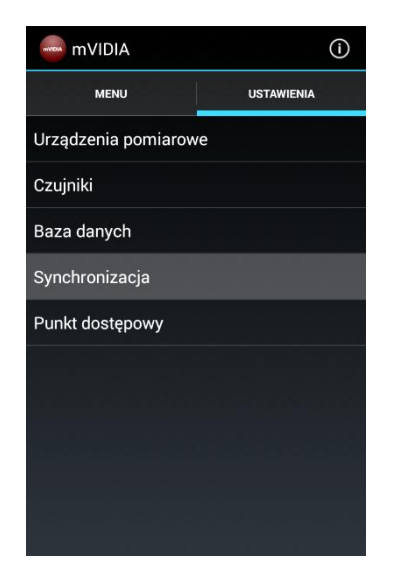

Program mVIDIA pozwala na przesłanie wszystkich przechowywanych informacji do bazy danych zainstalowanej wraz z programem mVIDIA Explorer na komputerze stacjonarnym.

Proces synchronizacji polega na ciągłej weryfkacji zawartości baz danych obu programów. W przypadku wykrycia różnic, uruchamiany jest proces transmisji danych.

Zastosowane mechanizmy kontroli transmisji pozwalają na współistnienie wielu baz danych mobilnych oraz stacjonarnych.

Synchronizacja odbywa się poprzez łącze WiFi. Oznacza to, że zarówno komputer stacjonarny, jak i urządzenie mobilne muszą zostać podłączone do tej samej sieci. Do tego celu może zostać wykorzystany zewnętrzny router WiFi (patrz rozdz. 20.1) lub punkt dostępowy uruchomiony na urządzeniu mobilnym (patrz rozdz.20.2).

W celu uruchomienia synchronizacji, w oknie g aplikacji mVIDIA, w z USTAWIENIA wybierz p Synchronizacja

serwisu głównym zakładce polecenie

# 20.1. Konfiguracja połączenia przy użyciu istniejącej sieci WiFi (zewnętrzny router)

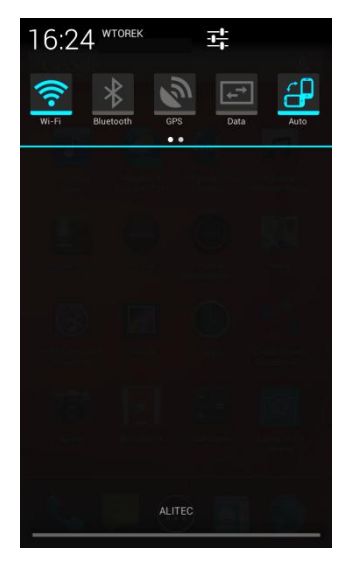

Połącz urządzenie przenośne z wybraną siecią WiFi i uruchom program mVIDIA.

|                            | (i                     |  |
|----------------------------|------------------------|--|
| MENU                       |                        |  |
| Trasa pomiarowa            |                        |  |
| Pomiar niezależny          |                        |  |
| Detektor nieszczelności    |                        |  |
| <sub>Ka</sub> WiFi hotspot |                        |  |
| Czy uruchomić punk         | kt dostępowy dla       |  |
| urządzen pomiarow          | ych?                   |  |
| Nie                        | ych?<br><sub>Tak</sub> |  |
| Nie                        | ych?<br>Tak            |  |
| ui ządzen pomiarow<br>Nie  | Ych?<br>Tak            |  |
| Nie                        | Tak                    |  |
| Nie                        | Tak                    |  |
| Nie                        | Tak                    |  |

Podczas uruchamiania programu <u>nie</u> <u>włączaj</u> punktu dostępowego dla urządzeń pomiarowych.

| lstawienia programu                                               |                                                      | 2  |
|-------------------------------------------------------------------|------------------------------------------------------|----|
| Wybierz interfejs sieciowy<br>używany do<br>synchronizacji danych | Software Loopback Interface 1 (127.0.0.1)            |    |
|                                                                   | Intel(R) Centrino(R) Advanced-N 6235 (192.168.43.80) |    |
|                                                                   |                                                      |    |
|                                                                   |                                                      |    |
|                                                                   |                                                      |    |
|                                                                   |                                                      |    |
|                                                                   |                                                      |    |
|                                                                   |                                                      |    |
|                                                                   | OK Anul                                              | uj |

Połącz komputer, na którym zainstalowany został program mVIDIA Explorer z siecią WiFi, z którą połączyło się urządzenie przenośne.

Na komputerze klasy PC uruchom program mVIDIA Explorer. Z menu *Plik* wybierz opcję *Konfiguracja programu*.

Na liście dostępnych kart sieciowych zaznacz kartę sieci bezprzewodowej.

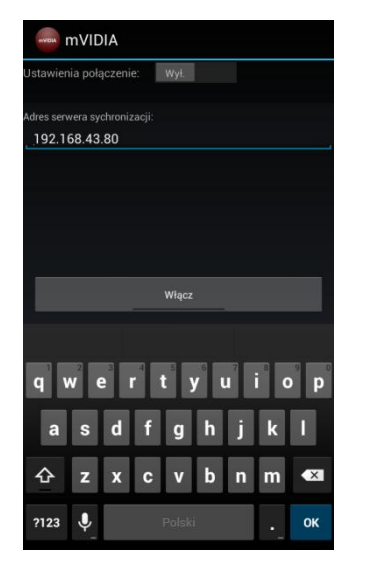

W polu *Adres serwera synchronizacji* wpisz adres sieciowy przydzielony komputerowi PC przez router WiFi.

Ostatnio używany adres sieciowy serwera jest zapamiętywany.

| Wybierz interfejs sieciowy<br>używany do<br>synchronizacji danych | Software Loopback Interface 1 (127.0.0.1)            |
|-------------------------------------------------------------------|------------------------------------------------------|
|                                                                   | Intel(R) Centrino(R) Advanced-N 6235 (192.168.43.80) |
|                                                                   |                                                      |
|                                                                   |                                                      |

W programie mVIDIA Explorer zamknij okno konfiguracji sieci wybierając przycisk **OK**.

Z menu **Synchronizacja** wybierz polecenie **Uruchom synchronizację.** 

synchronizacji Serwer programu **mVIDIA** Explorer może być uruchomiony przez cały czas korzystania z programu. W takim przypadku, znalezieniu po sie urządzenia mobilnego w zasięgu tej sieci WiFi natychmiast rozpoczyna się proces synchronizacji baz danych.

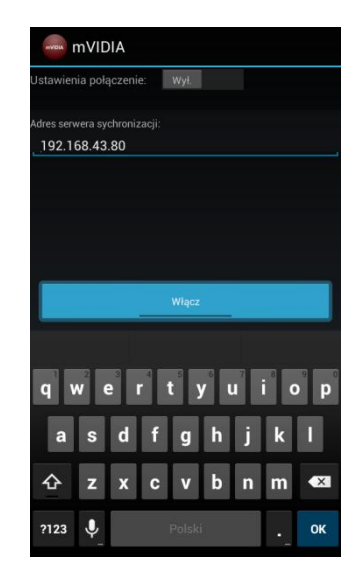

W aplikacji mobilnej wybierz przycisk Włącz.

| mVIDIA                       |
|------------------------------|
| Ustawienia połączenie: Wył.  |
| Adres serwera sychronizacji: |
| 192.168.43.80                |
|                              |
|                              |
|                              |
|                              |
|                              |
|                              |
|                              |
|                              |
|                              |
|                              |
| Łaczenie                     |
| Wyłącz                       |

Serwis synchronizacji programu mVIDIA informuje o próbie nawiązania połączenia z serwerem synchronizacji.

| mVIDIA                                       |                |
|----------------------------------------------|----------------|
| Ustawienia połączenie:                       | Wył.           |
| Adres serwera sychronizacji<br>192.168.43.80 |                |
|                                              |                |
|                                              |                |
|                                              |                |
|                                              |                |
|                                              |                |
|                                              |                |
| Serw                                         | er niedostępny |
| _                                            | wrącz          |

Jeśli wystąpią problemy z połączeniem, lub serwer synchronizacji na komputerze PC nie zdążył się uruchomić, serwis synchronizacji programu mVIDIA zgłosi błąd.

W takim przypadku należy ponowić próbę nawiązania połączenia. Jeśli problem występuje nadal, należy upewnić się, że żadne z urządzeń nie połączyło się z inną, dostępną siecią WiFi.

| Jstawienia połączenie:                        | Wył. |  |  |
|-----------------------------------------------|------|--|--|
| Adres serwera sychronizacji:<br>192.168.43.80 |      |  |  |
|                                               |      |  |  |
|                                               |      |  |  |
|                                               |      |  |  |
|                                               |      |  |  |
|                                               |      |  |  |
|                                               |      |  |  |
|                                               |      |  |  |

Po nawiązaniu połączenia, serwis synchronizacji pozostaje uruchomiony, niezależnie od działania aplikacji mVIDIA oraz przejścia telefonu w tryb uśpienia (wyłączenie ekranu samoczynne lub przyciskiem).

W czasie aktywnego połączenia z serwerem synchronizacji nie ma możliwości korzystania z urządzenia pomiarowego.

| Serwis synchronizacji: Otwarto połączenie mVIDIA |  |  |  |  |
|--------------------------------------------------|--|--|--|--|
| Ustawienia połączenie: Wył.                      |  |  |  |  |
| Adres serwera sychronizacji:<br>_192.168.43.80   |  |  |  |  |
|                                                  |  |  |  |  |
|                                                  |  |  |  |  |
|                                                  |  |  |  |  |
|                                                  |  |  |  |  |
|                                                  |  |  |  |  |
| Otwarto połączenie                               |  |  |  |  |
| Wyłącz                                           |  |  |  |  |

W celu wyłączenia serwisu synchronizacji na urządzeniu mobilnym, w programie mVIDIA należy przejść do okna synchronizacji i wybrać przycisk wyłącz.

| 15:1   | 2 <sup>WTOREK</sup> <b></b> 북                                     |
|--------|-------------------------------------------------------------------|
| (((°   | Bluetooth GPS Data Auto                                           |
| mVIDIA | mVIDIA: Serwis synchronizacji 15:14<br>Otwarto połączenie         |
| ()•    | Aktywny tethering lub punkt dostęp<br>Dotknij, aby skonfigurować. |
|        |                                                                   |
|        |                                                                   |
|        |                                                                   |

Jeśli serwis synchronizacji działa na urządzeniu mobilnym przy wyłączonym programie mVIDIA, należy rozwinąć pasek stanu urządzenia, wskazać aplikację *mVIDIA: Serwis synchronizacji* i po uruchomieniu okna synchronizacji wyłączyć serwis. Zarówno program mVIDIA, jak i mVIDIA Explorer zapamiętują konfigurację połączenia WiFi. Jeśli adresy IP urządzeń synchronizujących dane nie zmienią się, proces konfiguracji połączenia będzie musiał być przeprowadzony tylko jeden raz.

Routery WiFi urządzeniom posiadającym określony adres MAC za każdym razem próbują przypisać taki sam adres IP. Istnieje również możliwość przypisania konkretnego adresu IP każdemu urządzeniu na podstawie jego unikalnego adresu MAC.

| Serwis synchronizacji: Otwarto połączenie mVIDIA |
|--------------------------------------------------|
| Ustawienia połączenie: wył.                      |
| Adres serwera sychronizacji:<br>192.168.43.80    |
|                                                  |
|                                                  |
|                                                  |
|                                                  |
|                                                  |
| Otwarto połączenie                               |
| Wyłącz                                           |

Jeśli punkt dostępowy dla urządzeń pomiarowych był włączony, możesz włączyć sieć WiFi korzystając z ustawień urządzenia mobilnego lub konfigurując połączenie serwisu synchronizacyjnego ręcznie.

W tym celu w oknie synchronizacji włącz opcję *Konfiguracja ręczna* przesuwając przełącznik.

| AUGUM     | mVID     | A         |       |     |   |      |        |
|-----------|----------|-----------|-------|-----|---|------|--------|
| Ustawier  | nia połą | czenie:   |       | Wł. |   |      |        |
| Wi        |          |           |       |     |   |      |        |
|           |          |           |       |     |   | Zatv | vierdź |
| Adres sen | wera syc | hronizacj |       |     |   |      |        |
| 192.1     | 68.127   | .104      |       |     |   |      |        |
|           |          |           |       |     |   |      |        |
|           |          |           |       |     |   |      |        |
| -         |          |           |       |     |   |      |        |
|           |          |           | Włącz |     |   |      |        |
|           |          |           |       |     |   |      |        |
|           |          |           |       |     |   |      |        |
|           |          |           |       |     |   |      |        |
| q۱        | N e      | r         | t     | y u |   | i c  | ) p    |
| _         | _        |           |       |     | _ | _    |        |
| а         | s        | d 1       | f g   | h   | j | k    |        |
|           |          |           |       |     |   |      |        |
|           |          |           |       | 120 |   |      |        |
| 仑         | z        | x         | : v   | b   | n | m    | ×      |

Z listy rozwijanej wybierz opcję WiFi, a następnie naciśnij przycisk Zatwierdź. Program mVIDIA uruchomi modem WiFi urządzenia mobilnego, które połączy się z dostępną siecią WiFi.

W przypadku istnienia wielu sieci WiFi, należy dokonać wyboru sieci w ustawieniach urządzenia mobilnego.

# 20.2. Konfiguracja połączenia przy użyciu punktu dostępowego urządzenia mobilnego

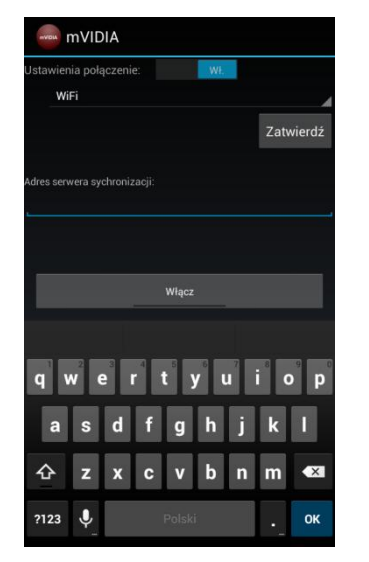

System Android pozwala uruchomić na urządzeniu mobilnym punkt dostępowy WiFi dla innych urządzeń wyposażonych w bezprzewodową kartę sieciową.

W celu konfiguracji punktu dostępowego w oknie synchronizacji włącz opcję *Konfiguracja ręczna* przesuwając przełącznik.

|       | mVIDIA    |          |    |        |     |   |   |            |
|-------|-----------|----------|----|--------|-----|---|---|------------|
| Ustav | vienia po | łączenie | a: |        | Wł. |   |   |            |
|       | WiFi      |          |    |        |     |   |   |            |
|       | WiFi      |          |    |        |     |   |   | Ł          |
| Adres | Punkt o   | ostępov  |    |        |     |   |   |            |
| 19    | 2.168.1   | 27.104   |    |        |     |   |   |            |
|       |           |          |    |        |     |   |   |            |
|       |           |          |    |        |     |   |   |            |
|       |           |          |    | Włącz  |     |   |   |            |
|       |           |          |    |        |     |   |   |            |
| q     | W         | e        | 4  | ty     | / L | 1 | Ċ | • <b>p</b> |
|       | a s       | d        | f  | g      | h   | j | k | 1          |
| û     | z         | x        | c  | v      | b   | n | m |            |
| ?12   | 23 🌷      |          |    | Polski | a l |   |   | ок         |

Z listy rozwijanej wybierz opcję *Punkt dostępowy*.

| mVIDIA                     |
|----------------------------|
| Ustawienia połączenie: Wł. |
| Punkt dostępowy            |
| Nazwa:                     |
| wifi                       |
| Hasło:                     |
| Zatwierdź                  |
|                            |
| Wiącz                      |
| 1 2 3 4 5 6 7 8 9 0        |
| @ # \$ % & * - + ( )       |
| =\< ! " ' : ; / ? 🖎        |
| ABC , Polski Dalej         |

Podaj nazwę punktu dostępowego oraz wpisz hasło zabezpieczające.

Niektóre wersje systemu operacyjnego Windows wymagają podania hasła zawierającego minimum 8 znaków.

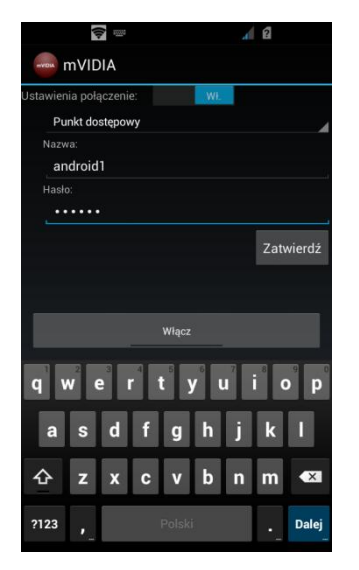

| Jstawienia programu                                               |                                                      | ×  |
|-------------------------------------------------------------------|------------------------------------------------------|----|
| Wybierz interfejs sieciowy<br>używany do<br>synchronizacji danych | Software Loopback Interface 1 (127.0.0.1)            |    |
|                                                                   | Intel(R) Centrino(R) Advanced-N 6235 (192.168.43.80) |    |
|                                                                   |                                                      |    |
|                                                                   |                                                      |    |
|                                                                   |                                                      |    |
|                                                                   |                                                      |    |
|                                                                   |                                                      |    |
|                                                                   |                                                      |    |
|                                                                   |                                                      |    |
|                                                                   | OK Anul                                              | uj |

Uruchomienie punktu dostępowego sygnalizuje symbol 🛜 umieszczony na pasku stanu urządzenia mobilnego.

Połącz komputer, na którym zainstalowany został program mVIDIA Explorer z utworzoną siecią WiFi. Po nawiązaniu połączenia uruchom program mVIDIA Explorer i postępuj zgodnie z instrukcją zawartą w rozdziale 20.1.

#### **21. OPERACJE NA BAZIE DANYCH**

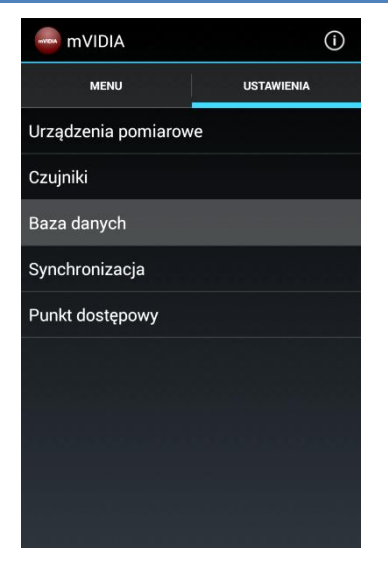

Oprogramowanie pozwala na zapisanie całej bazy danych w pliku w celu utworzenia jej kopii zapasowej lub przeniesienia na inne urządzenie mobilne.

Obsługa bazy danych możliwa jest po przejściu w głównym oknie aplikacji do zakładki **USTAWIENIA** i wybieraniu z listy pozycji **BAZA DANYCH**.

#### 21.1. Eksport bazy danych do pliku

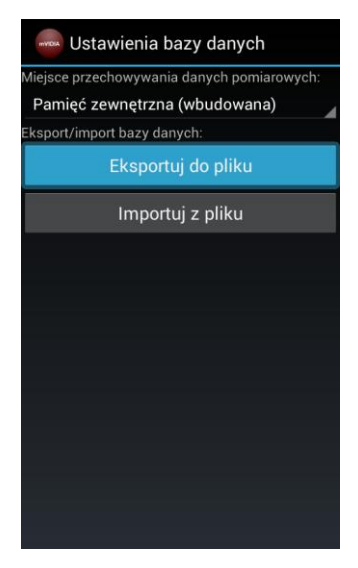

W oknie USTAWIENIA BAZY DANYCH w polu Miejsce przechowywania danych pomiarowych wskaż rodzaj pamięci, w której chcesz zapisać bazę danych. Następnie, wybierz polecenie EKSPORT DO PLIKU.

| mytota /S | torage | /sdca | rd0/m | VIDIA |  |
|-----------|--------|-------|-------|-------|--|
| []        |        |       |       |       |  |
|           |        |       |       |       |  |
|           |        |       |       |       |  |
|           |        |       |       |       |  |
|           |        |       |       |       |  |
|           |        |       |       |       |  |
|           |        |       |       |       |  |
|           |        |       |       |       |  |
|           |        |       |       |       |  |
|           |        | Zatwi | ierdź |       |  |

We wbudowanym eksploratorze plików wskaż lokalizację pliku bazy danych w pamięci urządzenia. Nazwa pliku zostanie wygenerowana automatycznie na podstawie czasu wykonania operacji eksportu bazy.

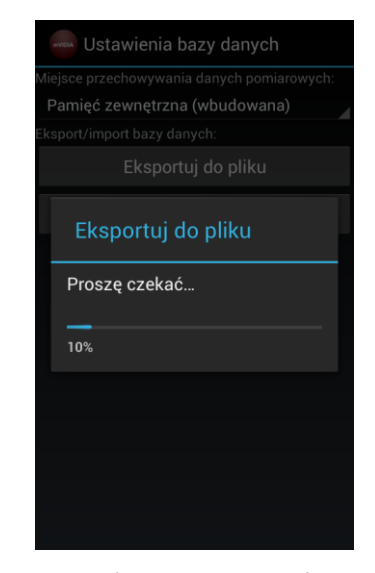

W zależności od rozmiarów bazy danych czas jej zapisu może trwać nawet kilkanaście minut.

W czasie procesu zapisu wyświetlana jest informacja **Eksport do pliku Proszę czekać...** 

# 21.2. Import bazy danych z pliku

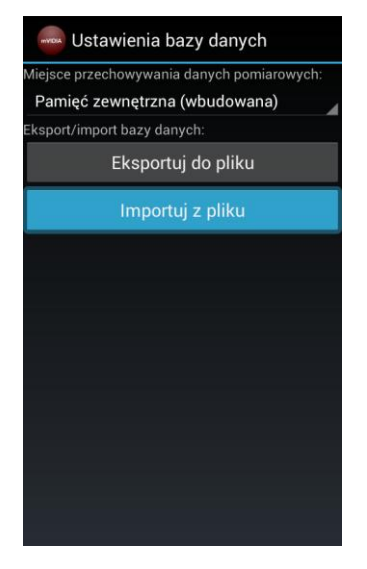

W celu zaimportowania bazy danych z pliku, w oknie USTAWIENIA BAZY DANYCH wybierz polecenie IMPORT Z PLIKU.

| /storage/sdcard0/mVIDIA    |
|----------------------------|
| []                         |
| mVIDIA_21112013_173411.dmp |
| mVIDIA_23102013_195230.dmp |
| mVIDIA_23102013_195415.dmp |
| mVIDIA_23102013_195626.dmp |
|                            |
|                            |
|                            |
|                            |
|                            |

We wbudowanym eksploratorze plików wybierz plik zawierający kopię bazy danych do wczytania.

| ustawienia bazy danych                     |
|--------------------------------------------|
| Miejsce przechowywania danych pomiarowych: |
| Pamięć zewnętrzna (wbudowana)              |
| Eksport/import bazy danych:                |
| Eksportuj do pliku                         |
| Importuj z pliku                           |
| Proszę czekać                              |
| 21%                                        |
|                                            |
|                                            |
|                                            |
|                                            |
|                                            |
|                                            |

W zależności od rozmiarów bazy danych czas jej zapisu może trwać nawet kilkanaście minut.

W czasie procesu zapisu wyświetlana jest informacja **Import z pliku Proszę** czekać...

#### 22. KONFIGURACJA PUNKTU DOSTĘPOWEGO

| - mVIDIA            | ()         |
|---------------------|------------|
| MENU                | USTAWIENIA |
| Urządzenia pomiarow | /e         |
| Czujniki            |            |
| Baza danych         |            |
| Synchronizacja      |            |
| Punkt dostępowy     |            |
|                     |            |
|                     |            |
|                     |            |
|                     |            |
|                     |            |

Dla urządzeń WiViD pracujących w pobliżu jako odrębne systemy pomiarowe (współpraca z innymi urządzeniami mobilnymi), konieczna zmiana punktu iest nazwy dostępowego dla każdego z nich. Możesz zmienić wybierając ia polecenie Punkt dostepowy w zakładce ustawień.

| www mVIDIA                         | í          |
|------------------------------------|------------|
| Ustawienia punktu dostępowego      |            |
| SSID:                              |            |
| Cz_WIVID                           |            |
| Ba                                 |            |
| Sy Przywróć domyślne Anuluj Zastos | suj        |
| Punkt dostępowy                    |            |
| q w e r t y u i c                  | <b>p p</b> |
| asdfghjk                           | 1          |
| 企 z x c v b n m                    | ×          |
| ?123 ,                             | Gotowe     |

W oknie Ustawienia punktu dostępowego aplikacji wpisz jego nazwę (SSID) oraz hasło.

Każde nowe urządzenie WiViD ma przypisaną tą samą, domyślną nazwę sieci oraz hasło. W celu nawiązania połączenia z nim, program mVIDIA musi korzystać z ustawień domyślnych. Możesz przywrócić je wybierając polecenie *Przywróć domyślne*.

#### 23. AKTUALIZACJA APLIKACJI

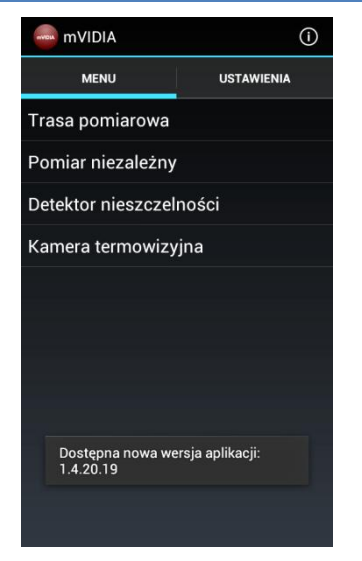

Podłącz urządzenie przenośne z Internetem (poprzez sieć Wi-Fi lub GSM).

Podczas uruchamiania programu nie włączaj punktu dostępowego dla urządzeń pomiarowych.

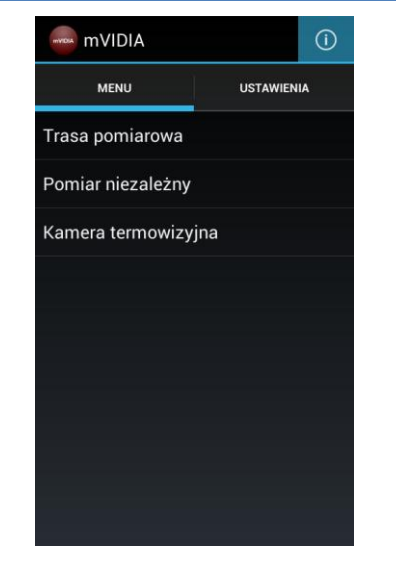

W oknie głównym aplikacji wybierz przycisk **O programie**.

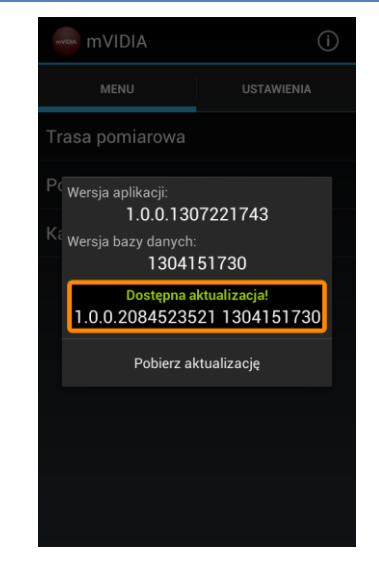

Jeżeli dostępna jest aktualizacją, widoczny będzie przycisk **Pobierz aktualizację.** Po zapisaniu pliku w pamięci telefonu instalacja rozpocznie się automatycznie.